# AVSを手軽に使うための可視化システム

# "VisPlus"の紹介

# 名古屋大学情報基盤センター 高橋一郎

# アウトライン

AVSとは VisPlusとは ・ マシート ・ ∨アプリ ・ユーティリティ ◆ 事例紹介 ◆ デモ ◆ 今後の開発予定

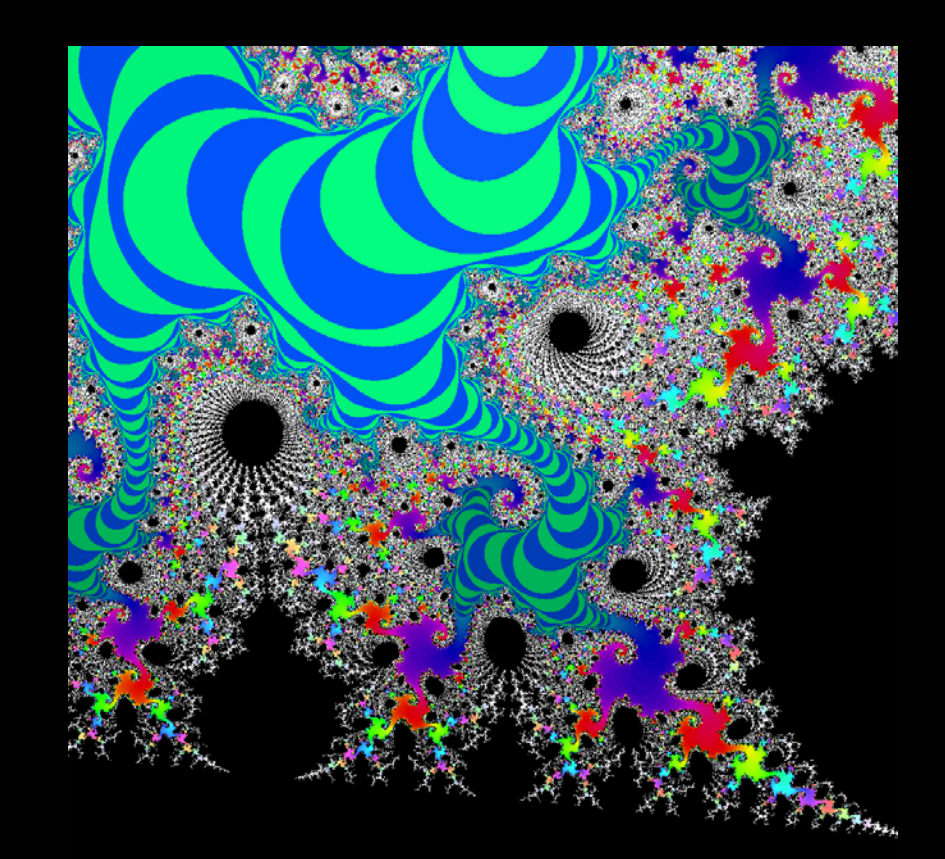

### AVSとは

<u>グラフィックス・アプリケーションの開発/可視化ツール</u> AVS/Express シリーズ Viz, Developer, PST, PCE, MPE ◆ アプリケーションの開発機能(GUIも含む)
◆ 表現手法やディスプレイへの表示機能が豊富

◆ 画像処理機能(保存,キャプチャ等)

◆ オープンプラットホームで動作

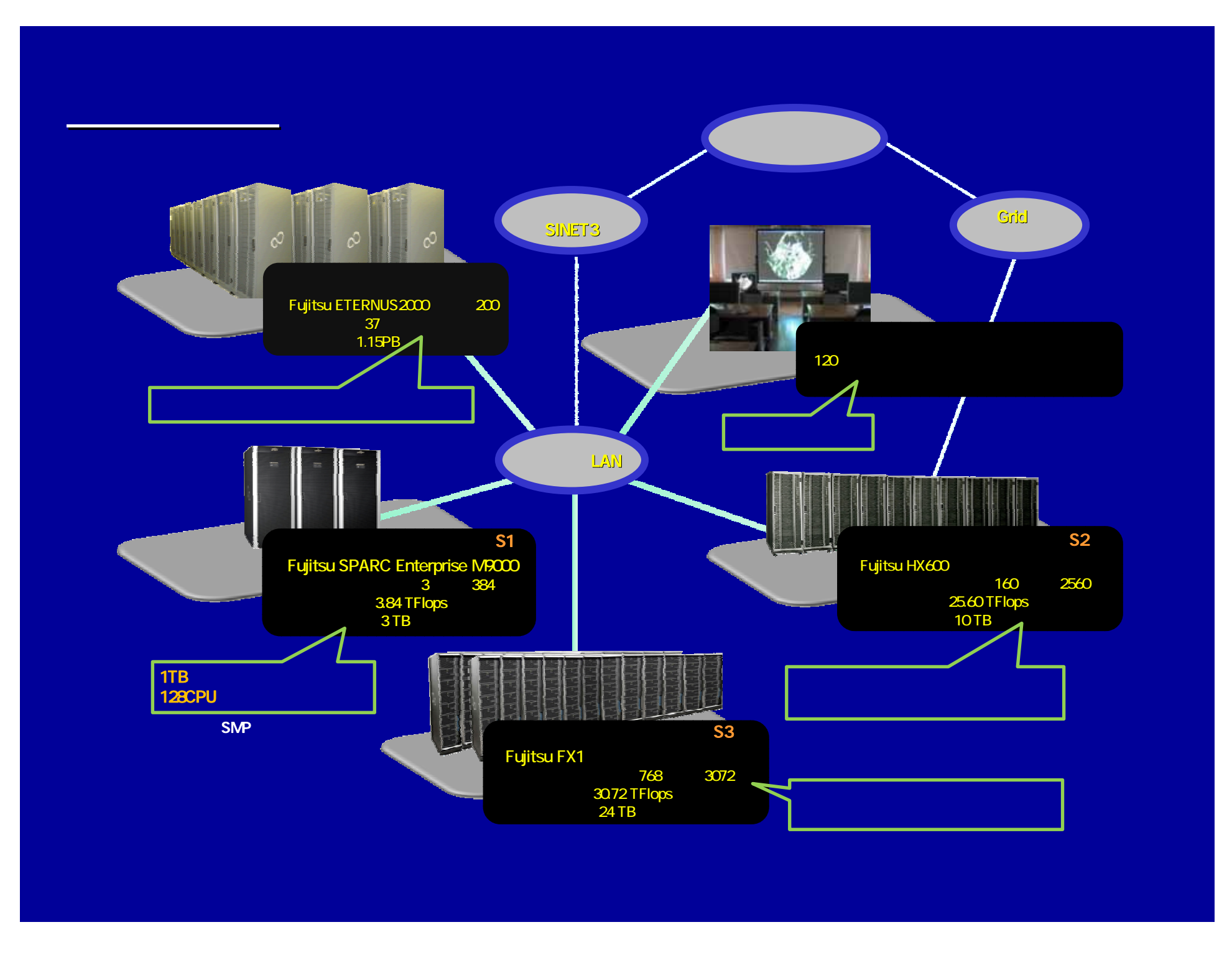

# プログラミング

#### モジュール:機能を部品化

入力データ

T

|                        |                  | AVS/Eveross - /on   | t/local/ovnross                                                                                                    |                                                                                      |                                                                     |
|------------------------|------------------|---------------------|----------------------------------------------------------------------------------------------------|--------------------------------------------------------------------------------------|---------------------------------------------------------------------|
| <br>File Edit Object P | miect Joi 🚽 .    |                     |                                                                                                    |                                                                                      | L L                                                                 |
|                        |                  | ットワークエフ             | ፓኅን                                                                                                    |                                                                                      |                                                                     |
| Libraries   Ma         |                  | 1                   | 1                                                                                                    | 1 1                                                                                  | 出力データ                                                               |
| 🗅 Data IO              | Filters          | C Mappers           | Geometries                                                                                                    | Graphs                                                                               |                                                                     |
| 🖹 (Loop)               | 🔁 (cell data mat | 🛛 🔁 (Arbitrary Slic | 🔁 (Arrow1)                                                                                                    | 🔄 🔁 (General Grap                                                                    |                                                                     |
| 🔁 (Read Geom)          | 🔁 (cell to node) | 🔁 (Bubbleviz)       | 🔁 (Arrow2)                                                                                                    | 🗧 (General Polar                                                                     |                                                                     |
| 🔁 (Read Geoms)         | 🔁 (clamp)        | 🔁 (Offset)          | 🔁 (Arrow3)                                                                                                    | 🔁 (Graph)                                                                            |                                                                     |
| 🗟 (Read netCDF         | 🗟 (combine com   | 🔄 (Orthogonal S     | 🗄 (Arrow4)                                                                                                    | 🔄 (GraphLegend                                                                       |                                                                     |
|                        |                  |                     |                                                                                                    |                                                                                      | AVSのカーネルの中間言語                                                       |
|                        |                  |                     |                                                                                                    |                                                                                      |                                                                     |
| 🔁 MultiWindowApp       |                  |                     |                                                                                                    |                                                                                      | ~∨言語″℃記述                                                            |
|                        |                  |                     |                                                                                                    |                                                                                      |                                                                     |
| Read                   | Field            |                     |                                                                                                    |                                                                                      |                                                                     |
|                        |                  |                     |                                                                                                    |                                                                                      |                                                                     |
| e e e e 📥 📥            |                  |                     | APPS.MultiWindowApp<br>MODS.Read Field Rea                                                                                                    | ) MultiWindowApp <nedispla<br>d Field<nex=154nev=66.></nex=154nev=66.></nedispla<br> |                                                                     |
| , , , <u>i set mi</u>  |                  |                     | file_browser {                                                                                                    |                                                                                      | ファイル                                                                |
|                        |                  |                     | x = 658;<br>y = 397;                                                                                                    |                                                                                      |                                                                     |
| e e e e 🔁 isosur       | face 💦 🔁 Leg     | jendHoriz           | width = 296;                                                                                                    |                                                                                      |                                                                     |
| · · · · <u>· · · ·</u> | <u> </u>         |                     | height = 359;<br>v                                                                                                    |                                                                                      |                                                                     |
|                        |                  |                     | filename = "/op                                                                                                    | ot/apl/ap/express/data/fie                                                           | ld/hydrogen.fld";                                                   |
| 🔁 Uview                | /er3D            |                     |                                                                                                    |                                                                                      |                                                                     |
|                        |                  |                     | macre X_slice2 <nex=1< th=""><th>43.,NEy=176.,NExOffset=28</th><th>4.0803223,NEyOffset=223.2580261,NEscalingFactor=0.8408735991</th></nex=1<>           | 43.,NEy=176.,NExOffset=28                                                            | 4.0803223,NEyOffset=223.2580261,NEscalingFactor=0.8408735991        |
| .e. e. e. e. e. e.     |                  |                     | string stamp <nep< th=""><th>ortLevels=1,NEx=759,NEy=</th><th>198.&gt; = "07/07/07";<br/>132 &gt;[] -&gt; str.array(geteny("MACHINE") "c");</th></nep<> | ortLevels=1,NEx=759,NEy=                                                             | 198.> = "07/07/07";<br>132 >[] -> str.array(geteny("MACHINE") "c"); |
|                        |                  |                     | int PSW <neportl< th=""><th>evels={1,1},NEx=759.,NEy=-</th><th><math>-165.&gt; \Rightarrow ((strcmp(ENV[0], "p") == 0) + 1);</math></th></neportl<>     | evels={1,1},NEx=759.,NEy=-                                                           | $-165.> \Rightarrow ((strcmp(ENV[0], "p") == 0) + 1);$              |
|                        |                  |                     | int XF30 <nep< th=""><th>ovels={1,1},NEx=759.,N</th><th>NEy=-99.&gt; =&gt; switch(.PSW,30,24);</th></nep<>                                              | ovels={1,1},NEx=759.,N                                                               | NEy=-99.> => switch(.PSW,30,24);                                    |
|                        |                  |                     | int DNO <neportl< th=""><th>evels=1,NEx=759.,NEy=0.&gt; :</th><th>=&gt; .X_option.sliderD.value;</th></neportl<>                                        | evels=1,NEx=759.,NEy=0.> :                                                           | => .X_option.sliderD.value;                                         |
|                        |                  |                     | float VAL <neport< th=""><th>Levels=1,NEx=759,,NEy=33</th><th><math>3.&gt; \Rightarrow (1. / pow(10.,(.DNO + 1)));</math></th></neport<>                | Levels=1,NEx=759,,NEy=33                                                             | $3.> \Rightarrow (1. / pow(10.,(.DNO + 1)));$                       |
|                        |                  |                     | noat Dsize <nepor< th=""><th>TLevels=(1,1),NEX=/59.,NEy</th><th>y=00.&gt; =&gt; ((abs(.MAX[.ANOT]) + abs(.MIN[.ANOT])) / 10.);</th></nepor<>            | TLevels=(1,1),NEX=/59.,NEy                                                           | y=00.> => ((abs(.MAX[.ANOT]) + abs(.MIN[.ANOT])) / 10.);            |
|                        |                  |                     |                                                                                                    |                                                                                      |                                                                     |

## Vis Plusとは

VisPlusシステムは AVSを使いこなすために開発した フリーソフトウエア

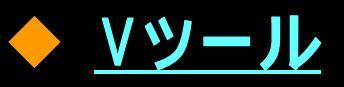

AVSのV言語で開発した高機能モジュール

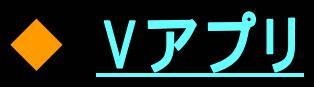

AVSのV言語で開発したアプリケーションプログラム

### ◆ <u>ユーティリティ・プログラム</u>

入力データの生成や外部プログラムとの連携を とるためのプログラム

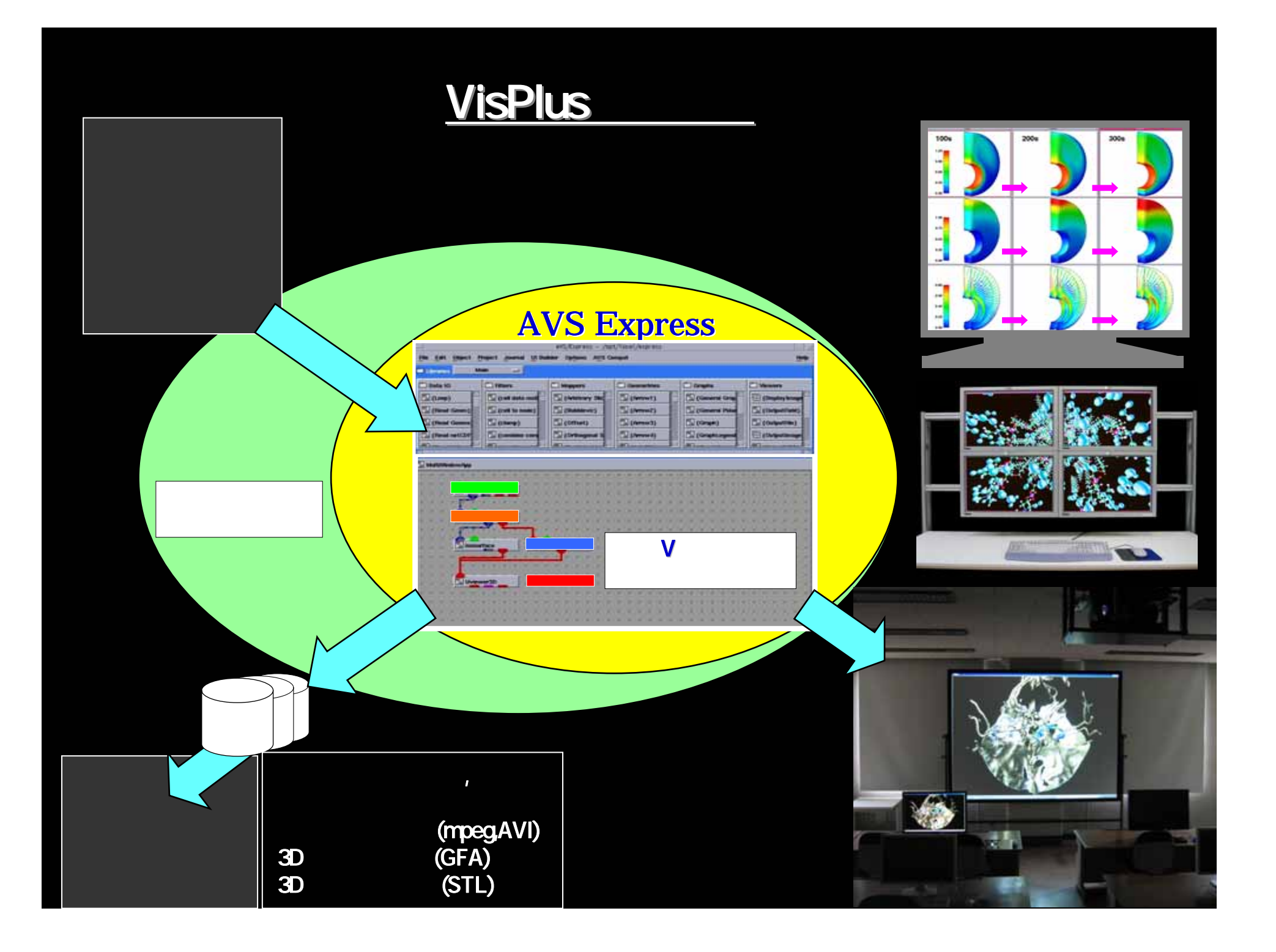

動作環境

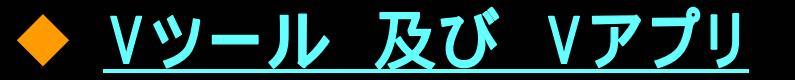

AVS Expressが必要 オープンプラットホームで動作

<u>ユーティリティ・プログラム</u>

Fortranコンパイラが必要 UNIX OS, Linux OS上で動作

### ユーティリティとは

◆ <u>AVSにデータを読込むための入力支援プログラム</u>

- ・ AVSヘッダーファイル生成
- ・CSVデータをもとに入力データ生成
- ・ ISVアプリケーションの解析結果をもとに入力データ生成 ISVアプリケーションの利用支援
- · スライス画像データ(DICOM, RAW)をもとに入力データ生成

♦ <u>AVSの出力データを外部で利用するための支援プログラム</u>

- ・ 成分データ,格子座標データの抽出
- 形状データの抽出・形式変換(STLなど)
- フライスルー可視化のためのルートデータの作成

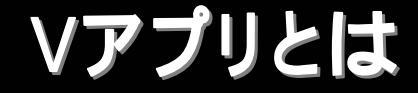

V言語で記述したアプリケーションの雛形の集まり
 ノンプログラミングで商用アプリケーションのように利用できる
 カストマイズが容易、移植性、オープンプラットホームで動作
 可視化結果を保存する機能がある

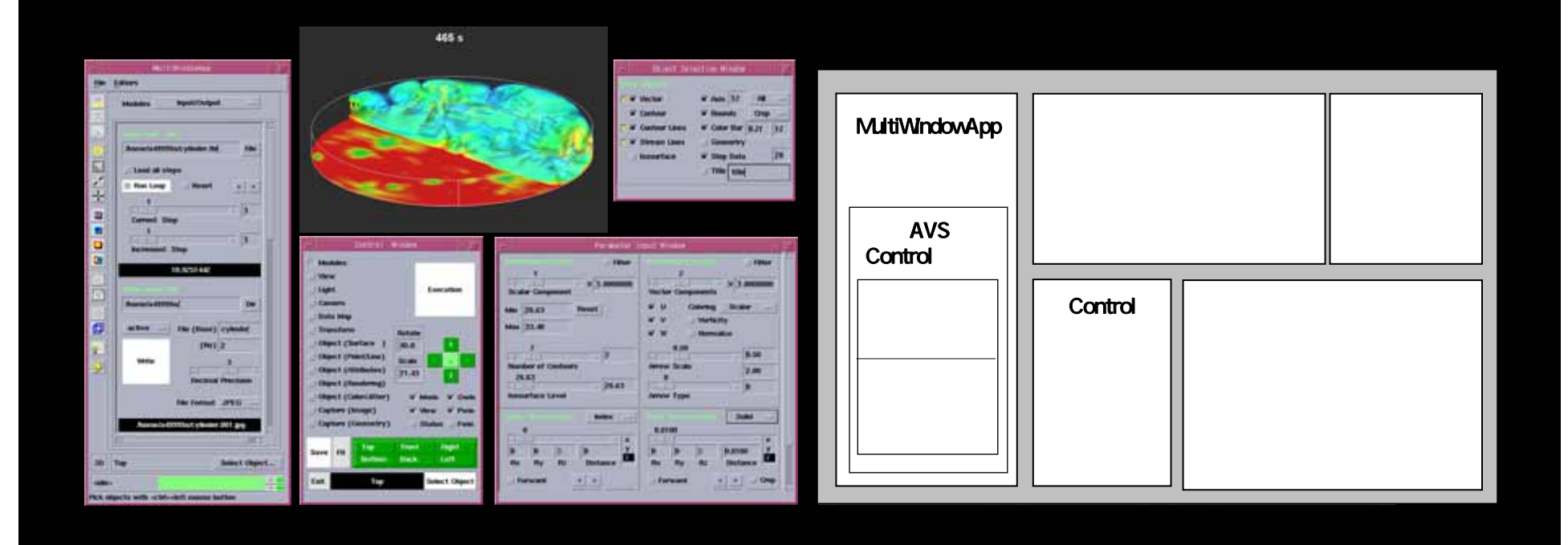

### **Vツールとは**

モジュール数:150 種類 :60

Mode="maximized"> {

eld/hydrogen.fld";

=-198.> = "07/07/07"; /=-132.>[] =>

284.0803223,NEyOffset=223.2580261,NEscal

l65.> => ((strcmp(ENV[0], "p") == 0) + 1); Ey=-99.> => switch(.PSW,30,24); 66.> => switch(.PSW,55,33); :> .X\_option.sliderD.value;

> => (1. / pow(10.,(.DNO + 1))); =66.> => ((abs(.MAX[.ANO1]) +

#### 目的:容易なプログラミング

 V言語で記述した高機能モジュールの集まり
 カストマイズが容易、移植性、オープンプラットホームで動作
 複数データ,複数成分データ,複数領域,多視点, 複数の3次元描画ウインドウ(立体視対応)が扱える

| The start based manual life                                                                                                    | In the second division in the second second |                    | ert/tu          | ress - Jurt/ind/approximate                                                                                                    | 112                                                                                                    | ADDO MultiMindowApp MultiMindowApp MIEdia                                          |
|----------------------------------------------------------------------------------------------------|---------------------------------------------|--------------------|-----------------|----------------------------------------------------------------------------------------------------|----------------------------------------------------------------------------------------------------|------------------------------------------------------------------------------------|
| (in gat plant mant during all balan depen dat Cougal                                                                                                    |                                             |                    |                 |                                                                                                    | en ana: 110112                                                                                                    | APPS.MultiwindowApp MultiwindowApp <nedis< th=""></nedis<>                         |
| Citereter Mate                                                                                                    |                                             |                    |                 | ine data da Varea da Seconda                                                                                                    |                                                                                                    | MODS.Read_Field Read_Field <nex=154.,ney=6< th=""></nex=154.,ney=6<>               |
| C1049-10                                                                                                    | Citers 1                                    | Citigers .         | 200             |                                                                                                    |                                                                                                    | file browser (                                                                     |
| Silver Terr                                                                                                    | To gamma trans                              | To pagest stars of | (C) (detaurt)   | 10 10 10 10                                                                                                    |                                                                                                    |                                                                                    |
| Si const latina                                                                                                    | Cont and and                                | [] (advect mate    | E parents       | J J J 34                                                                                                    |                                                                                                    | X = 008;                                                                           |
| SI (most temps)                                                                                                    | Si good to comp                             | C pairwest present | Someth          | the second second second second second second second second second second second second second second second s                                                                                                    |                                                                                                    | y = 397;                                                                           |
| SI (not repris tion                                                                                                    | (Lenne)                                     | (C) (intraction)   | C (Arrest)      | 1.14 Q 10                                                                                                    |                                                                                                    | width = 296;                                                                       |
| CO (He while He                                                                                                    | Canara comp                                 | 12 mars            | Same            |                                                                                                    |                                                                                                    | boight = 250                                                                       |
| -                                                                                                    |                                             |                    |                 |                                                                                                    |                                                                                                    | neight = 359,                                                                      |
| C. M. How went                                                                                                    |                                             | A                  | 1.2.2.1         | 5 5 5 30                                                                                                    |                                                                                                    |                                                                                    |
| Canal and and and and and and and and and and                                                                                                    |                                             |                    | 2105            |                                                                                                    |                                                                                                    | filename = "/opt/apl/ap/express/data/                                              |
| C.F. Y.M.M.                                                                                                    | AL WELL                                     |                    |                 |                                                                                                    | And the second second s | le la la la la la la la la la la la la la                                          |
| Stant                                                                                                    | Simony                                      | P                  | 1222            |                                                                                                    | 2003000000000000                                                                                                    | N P                                                                                |
| The second second second second second second second second second second second second second second second se                                                                                                    | Service Following                           |                    | Sector 1        |                                                                                                    |                                                                                                    | ĥ                                                                                  |
| E SINGARA                                                                                                    | and the second second                       | 0.0.0.0.0          | 100 200         |                                                                                                    |                                                                                                    | macro                                                                              |
| C - 313 2 31                                                                                                    |                                             | A to a to a        | Contraction of  | dim bdim b                                                                                                    |                                                                                                    | X slice2 <nex=143nev=176nexoffset< th=""></nex=143nev=176nexoffset<>               |
| Course in course                                                                                                    |                                             |                    | 100000          | File Plan D                                                                                                    | Date of Barrier Billion of B                                                                                                    | Eactor=0.8408735001> (                                                             |
| COLUMN T                                                                                                    |                                             |                    | 1000            | Contract of the second second                                                                                                    | Daniste Dillowiene Dillowiene                                                                                                    | Factor=0.0400733991> {                                                             |
| CONTRACTOR NO.                                                                                                    |                                             |                    | 6               | Delig sent all car is sent all                                                                                                    | Contraction of Contraction of Contra | string stamp <neportlevels=1,nex=759.,ne< td=""></neportlevels=1,nex=759.,ne<>     |
| A COLUMN                                                                                                    |                                             |                    | No. of Contract | Base 1 Base 1                                                                                                    | Dissers Billion and Distance B                                                                                                    | string ENV <neportlevels={1,1},nex=759,,n< td=""></neportlevels={1,1},nex=759,,n<> |
| FACTOR IN ST                                                                                                    |                                             |                    | 11 Aug.         |                                                                                                    | - Carr                                                                                                    | str array(geteny("MACHINE") "c");                                                  |
| 1200000                                                                                                    |                                             |                    |                 |                                                                                                    | Consigner   Cash Camarina _                                                                                                    |                                                                                    |
| 7                                                                                                    |                                             | STATISTICS.        |                 | and the later is the second second se | (Esume                                                                                                    | Int PSW <neportlevels={1,1},nex= 59.,ney<="" td=""></neportlevels={1,1},nex=>      |
| A                                                                                                    |                                             |                    | 100             | the second second                                                                                                    |                                                                                                    | int XF30 <neportlevels={1,1},nex=759.< td=""></neportlevels={1,1},nex=759.<>       |
|                                                                                                    |                                             |                    | 11 1 T.         | and a state of the state of the                                                                                                    | All a loss of the second second second second second second second second second second second second second s                                                                                                    | int XS55 <neportlevels=(1.1) nev<="" nex="759" td=""></neportlevels=(1.1)>         |
| P. P. 19 (19) (19) (19)                                                                                                    |                                             | N 10 1 1 1         |                 |                                                                                                    | A                                                                                                    | int DNO AlEportLevels 4 NEx 750 NEx 0                                              |
| C                                                                                                    |                                             |                    | 1               |                                                                                                    | and the state of the state of t | Int DNO <neportlevels=1,nex=759.,ney=0.< td=""></neportlevels=1,nex=759.,ney=0.<>  |
| Carle X a                                                                                                    |                                             | A ST A A           | AL LONG         |                                                                                                    |                                                                                                    | float VAL <neportlevels=1,nex=759.,ney=< td=""></neportlevels=1,nex=759.,ney=<>    |
| Contraction of the local division of the local division of the loc |                                             | 0.00000000         | 1               | Set Canada B                                                                                                    |                                                                                                    | float Dsize <neportlevels=(1,1).nex=759.n< td=""></neportlevels=(1,1).nex=759.n<>  |
| COLUMN.                                                                                                    |                                             |                    |                 |                                                                                                    |                                                                                                    |                                                                                    |
| E-CHIER B.                                                                                                    |                                             |                    |                 |                                                                                                    |                                                                                                    |                                                                                    |
| 1                                                                                                    |                                             |                    |                 |                                                                                                    |                                                                                                    |                                                                                    |

### モジュールの種類

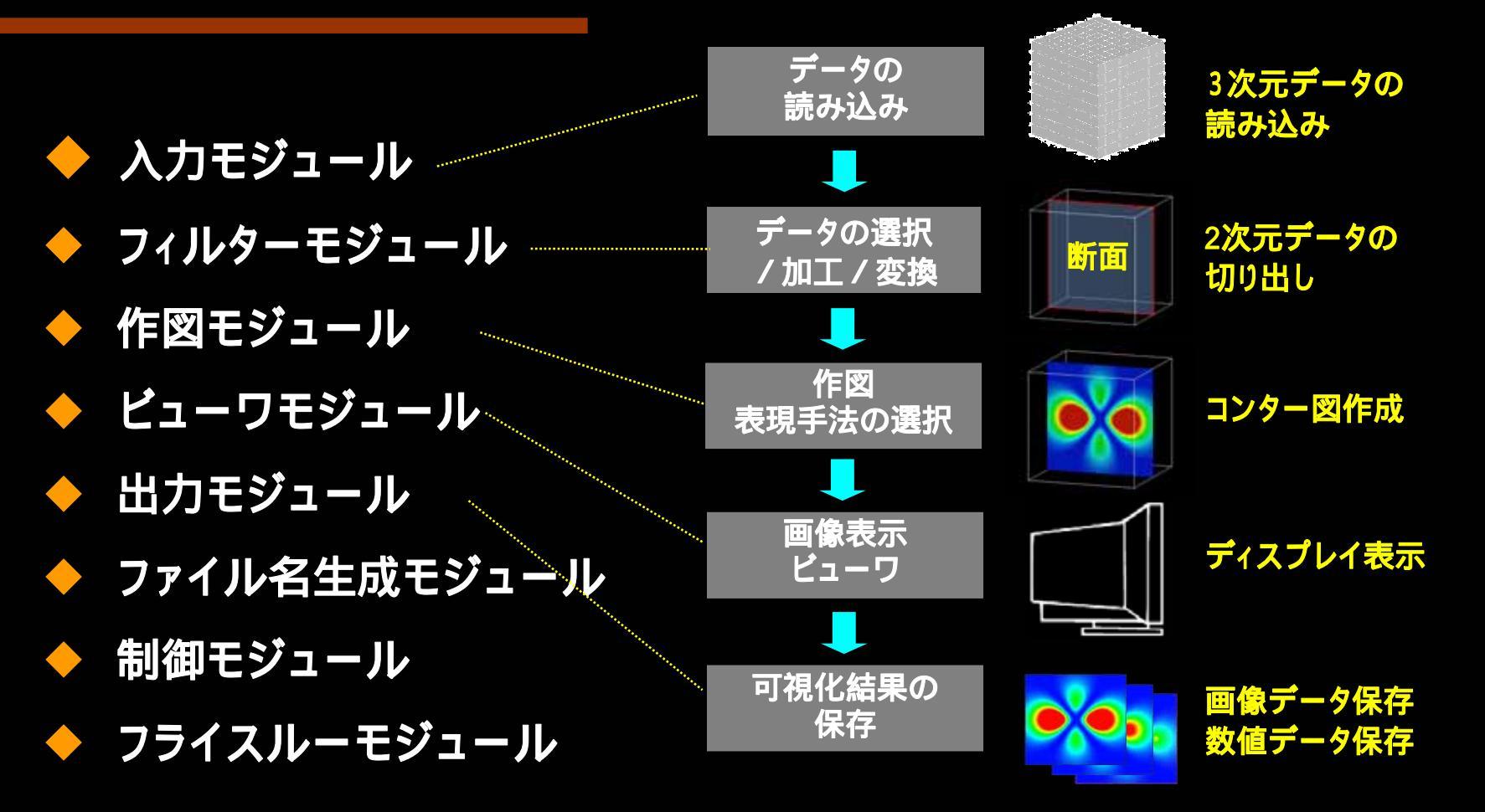

3次元データの断面コンター表示の手順

#### <u>X read4モジュール紹介</u>

### 「時系列データを読み込む」モジュール

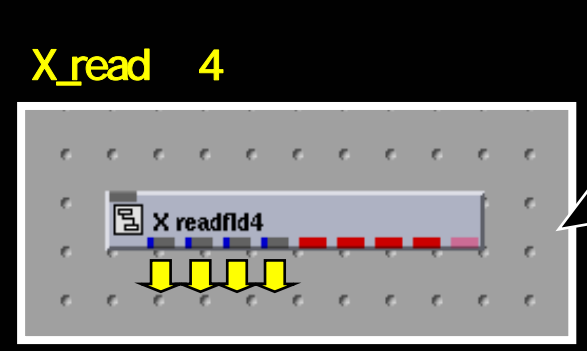

#### X\_readlfd4操作パネル

|                 | Read Fiel | d <b>*</b> 4 |          | - 🗆   |  |  |
|-----------------|-----------|--------------|----------|-------|--|--|
| Read Field      | File      | 🖬 Load       | <b>0</b> | ption |  |  |
| U, fid          |           | 、カファイ、       | 61       | File  |  |  |
| V, fid          |           | 、カファイ、       | 1/2      | File  |  |  |
| ₩ <u></u> fld   |           | 、カファイ.       | 1/3      | File  |  |  |
| F].fld          |           | 、カファイ.       | 164      | File  |  |  |
| 🗖 Loop          | 🗆 Reset   | +            |          | -     |  |  |
| 7<br>Current St | ep        |              | 7        | 1     |  |  |
| 5.5 s           |           |              |          |       |  |  |
|                 |           |              |          |       |  |  |

| — Input Control Panel |   |   |
|-----------------------|---|---|
| 7<br>Current Step     |   |   |
| Loop Reset +          | - |   |
| 7<br>Current Step 1   |   | × |
| 7<br>Current Step 2   |   | R |
| 7<br>Current Step 3   |   | R |
| 7<br>Current Step 4   |   | R |
| 1<br>Increment Step   |   |   |

同期·非同期操作

4個の時系列データ

からステップデータ

を読み込む。

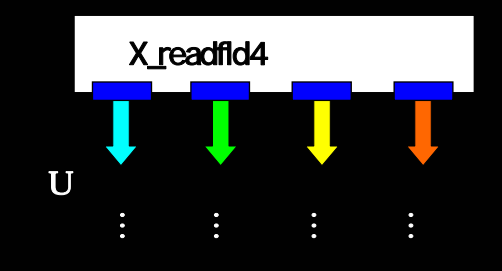

|   | U成分   | V成分   | W成分   | 臣力    |
|---|-------|-------|-------|-------|
|   | Step1 | Step1 | Step1 | Step1 |
| ï | Step2 | Step2 | Step2 | Step2 |
|   |       |       |       |       |

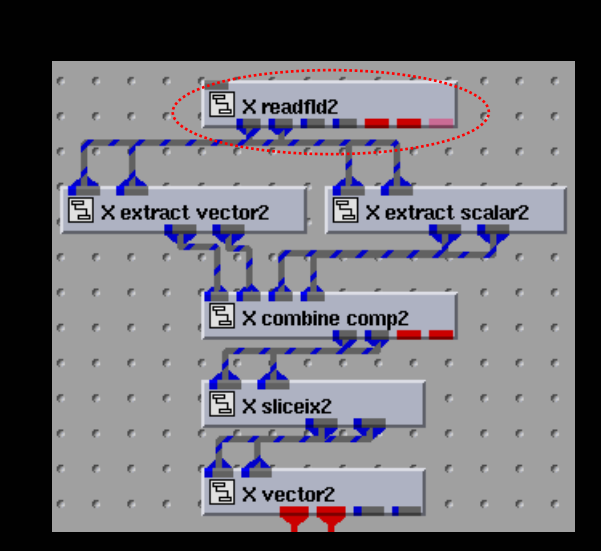

#### <u>X\_view4モジュール紹介</u>

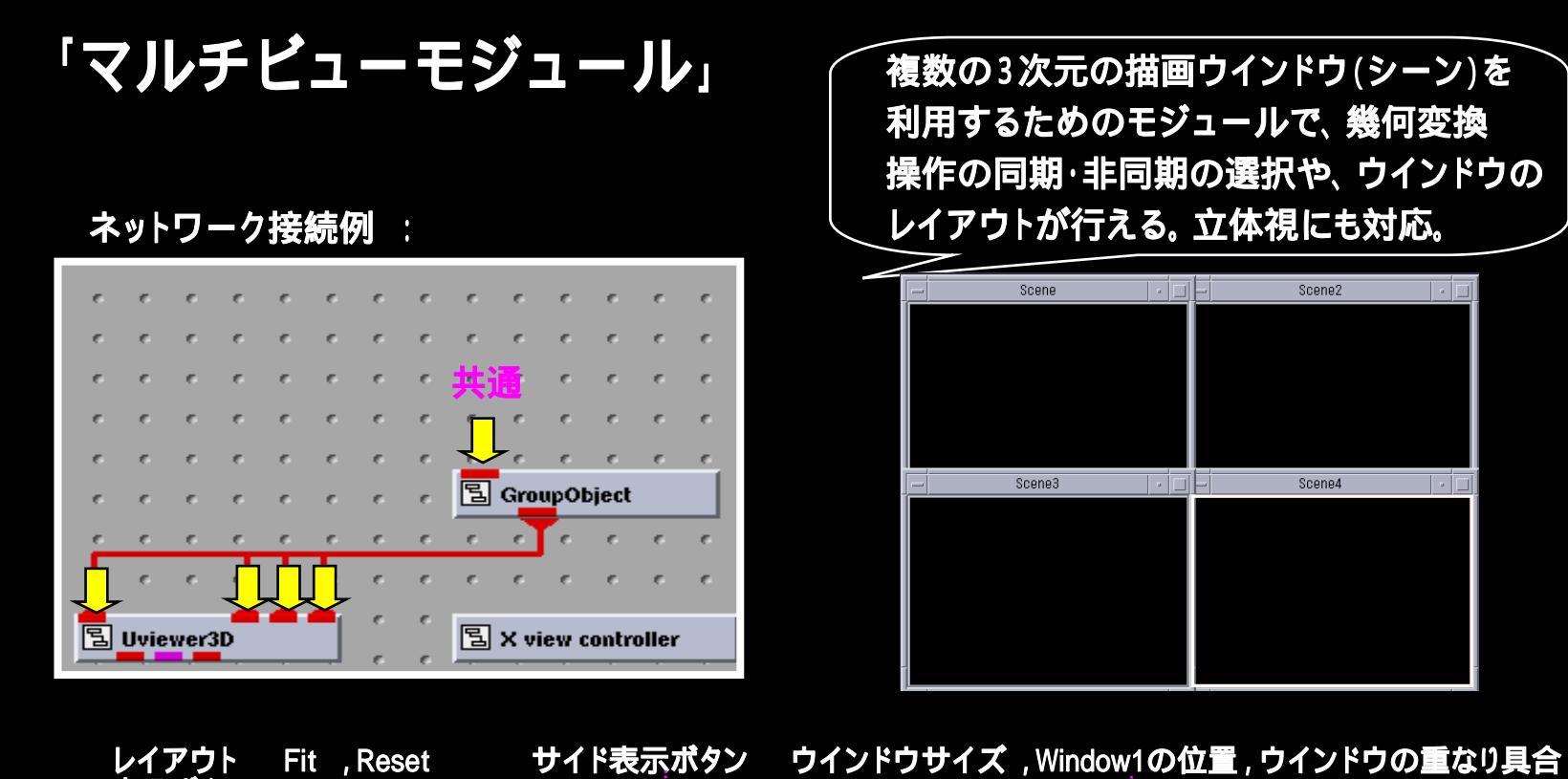

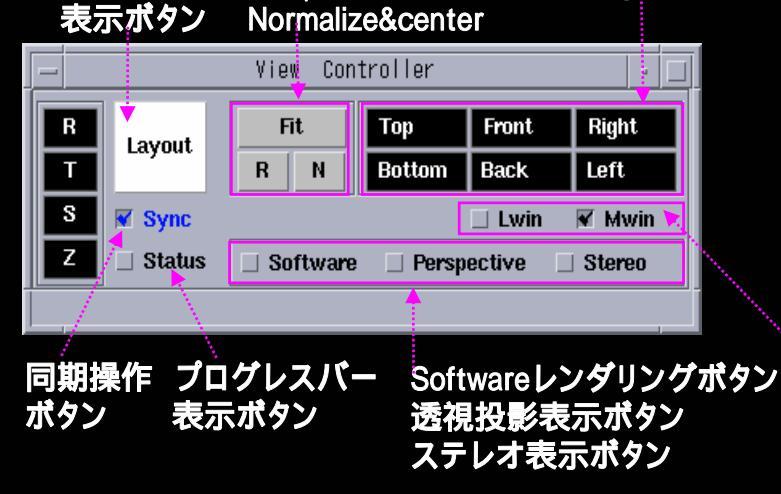

レイアウト行数 視野角度(透視投影) ウインドウ表示ボタン Lwin:View Optionウインドウ Mwin:MultiWindowAppウインドウ

View Option

Displace jo

300

10

FOV

Size

Origin

Layout

Row

1

300

ľ.

Ŭ

45

#### <u>X\_readtextモジュール紹介</u>

### 「CSVデータから項目データを読み込む」モジュール

#### ネットワーク接続例 :

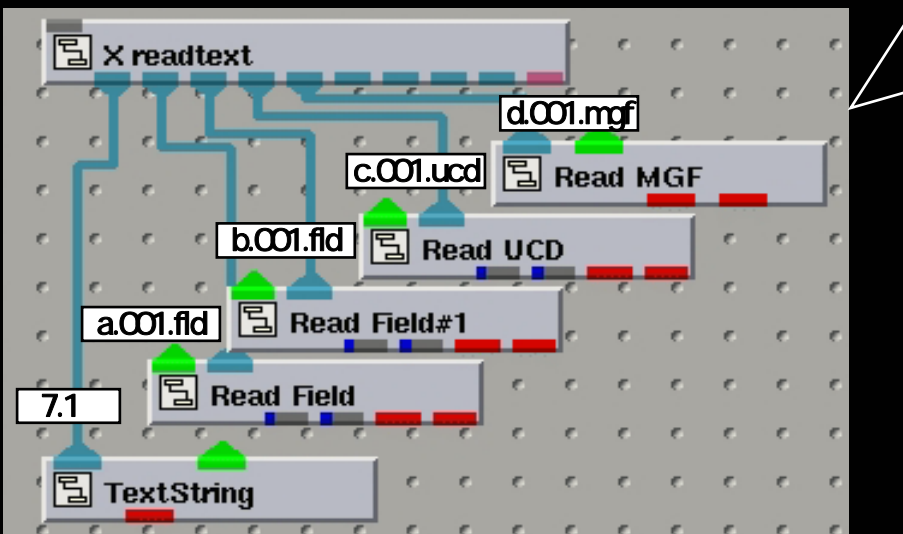

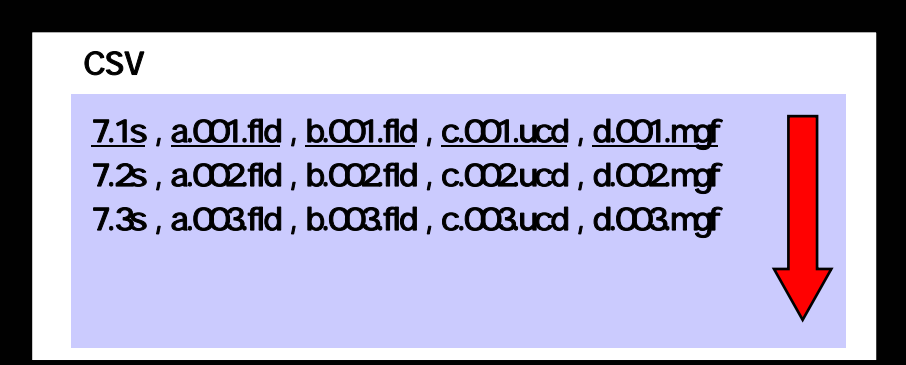

ファイル上に記録されている 連番付きデータを行単位に 読込んで分解し、出力ポート に供給する。 様々な形式のデータを組み 合わせて読むことができる。

#### 操作パネルの使用例 :

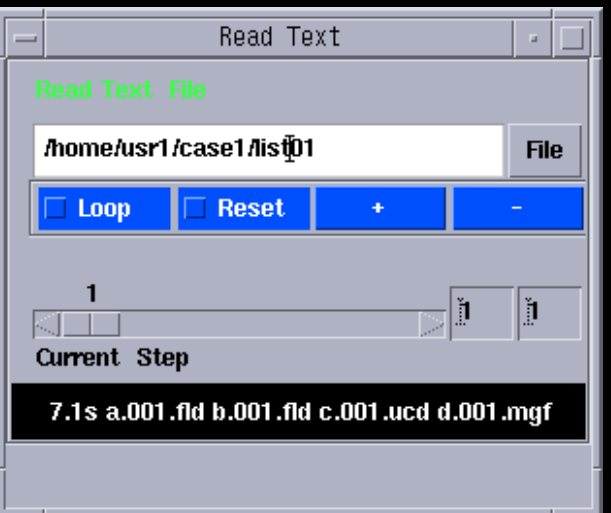

#### <u>X\_cut\_plane2モジュール紹介</u>

#### 「面形状を使ってデータ領域を切り出す」モジュール

#### ネットワーク接続例 :

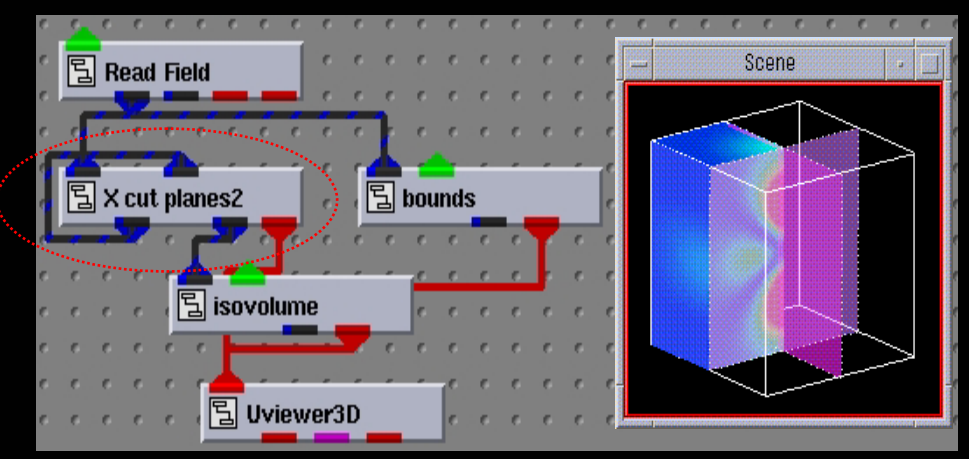

### 非同期操作モジュール 1回目に切り出したデータを、 再度、2回目の入力ポート入力

#### 操作パネルの使用例:

操作パネル選択メニュー プローブ オプション (操作パネルの切り替え) 表示/非表示ボタン パネル表示ボタン

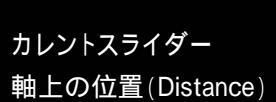

スライス断面の回転操作 ダイアル

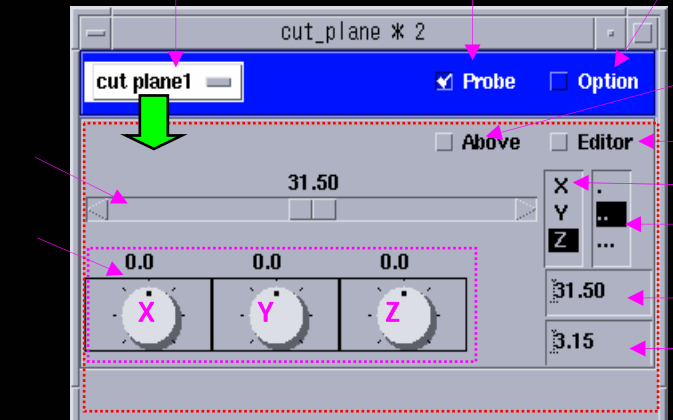

対称領域指定ボタン (面の上側|下側) TransformEditor表示ボタン スライス軸 軸上のスライス位置 (min,center,max) 軸上の位置(Distance) カレントスライダーの刻み値

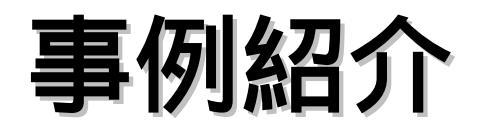

### <u>脳動脈瘤の血流解析シミュレーション</u>

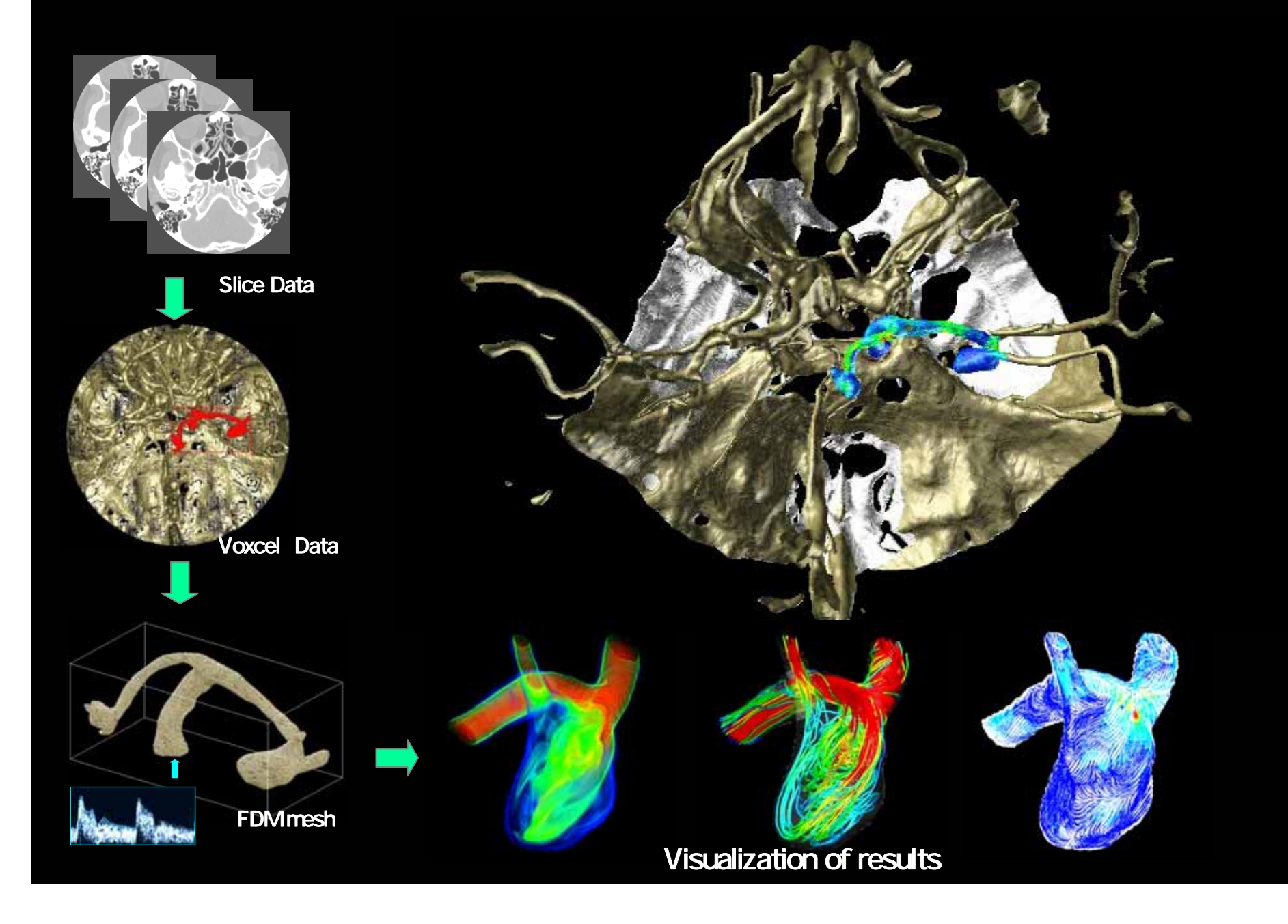

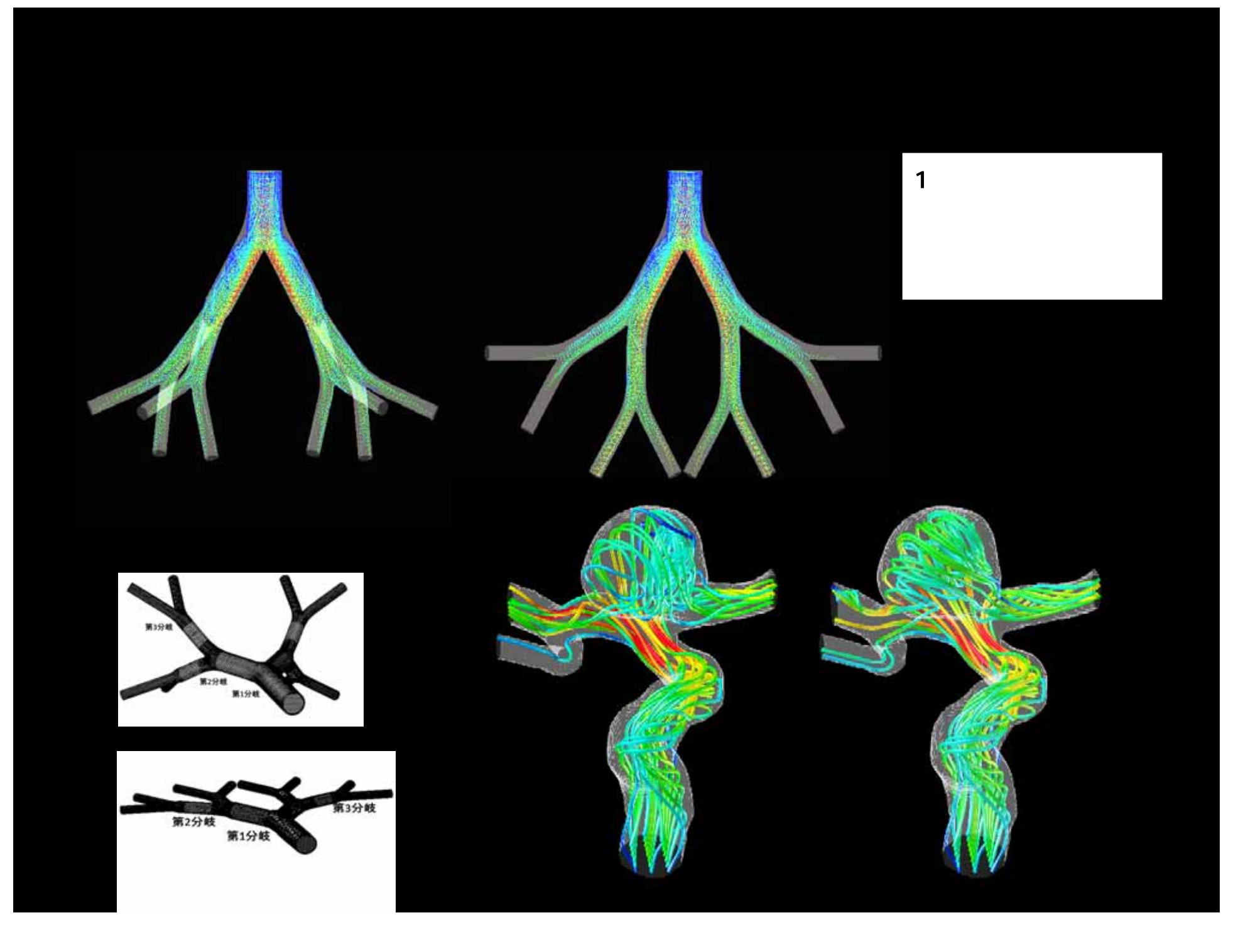

### 多視点を使った可視化例

**描画ウインドウ数**:4

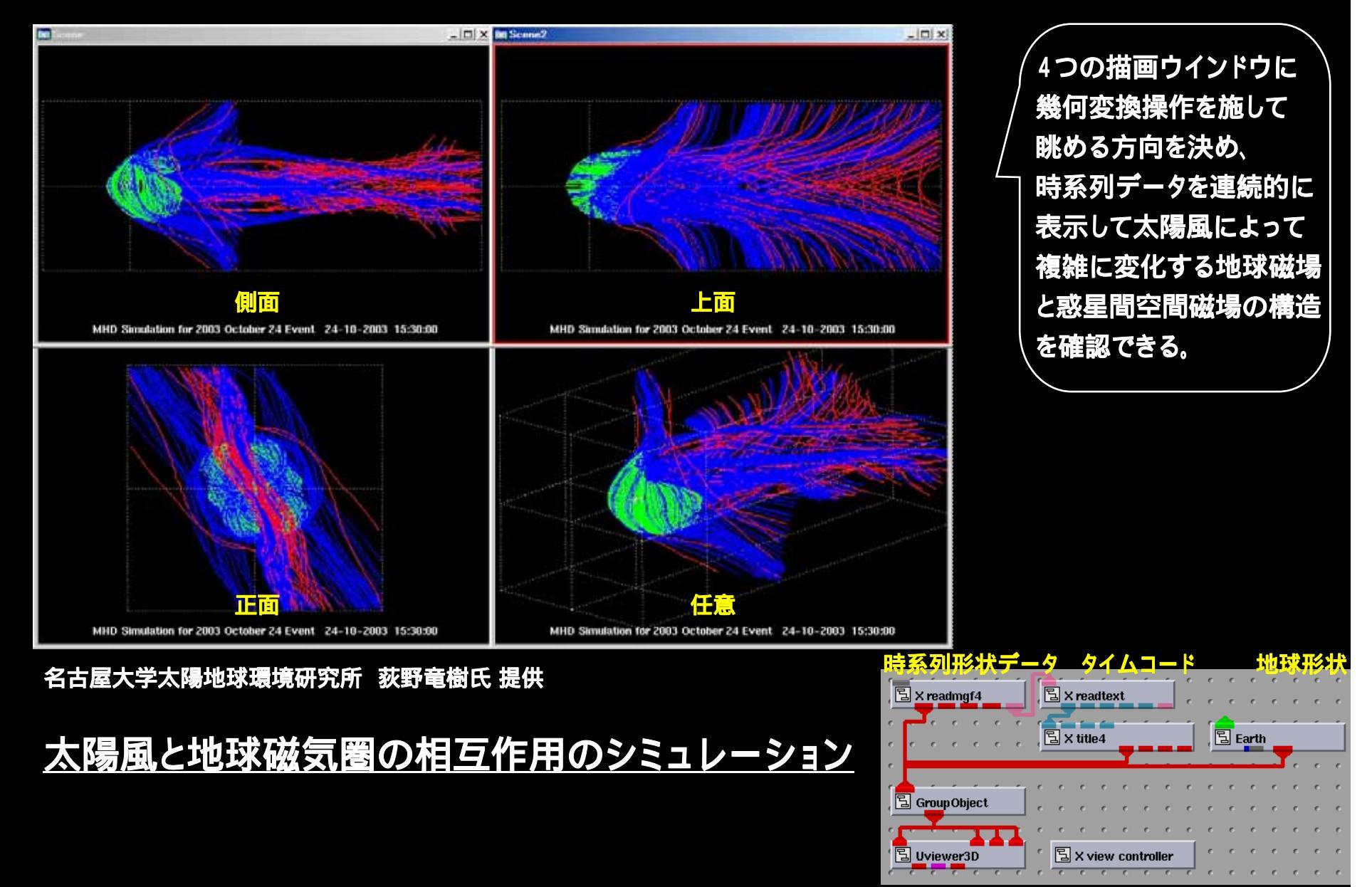

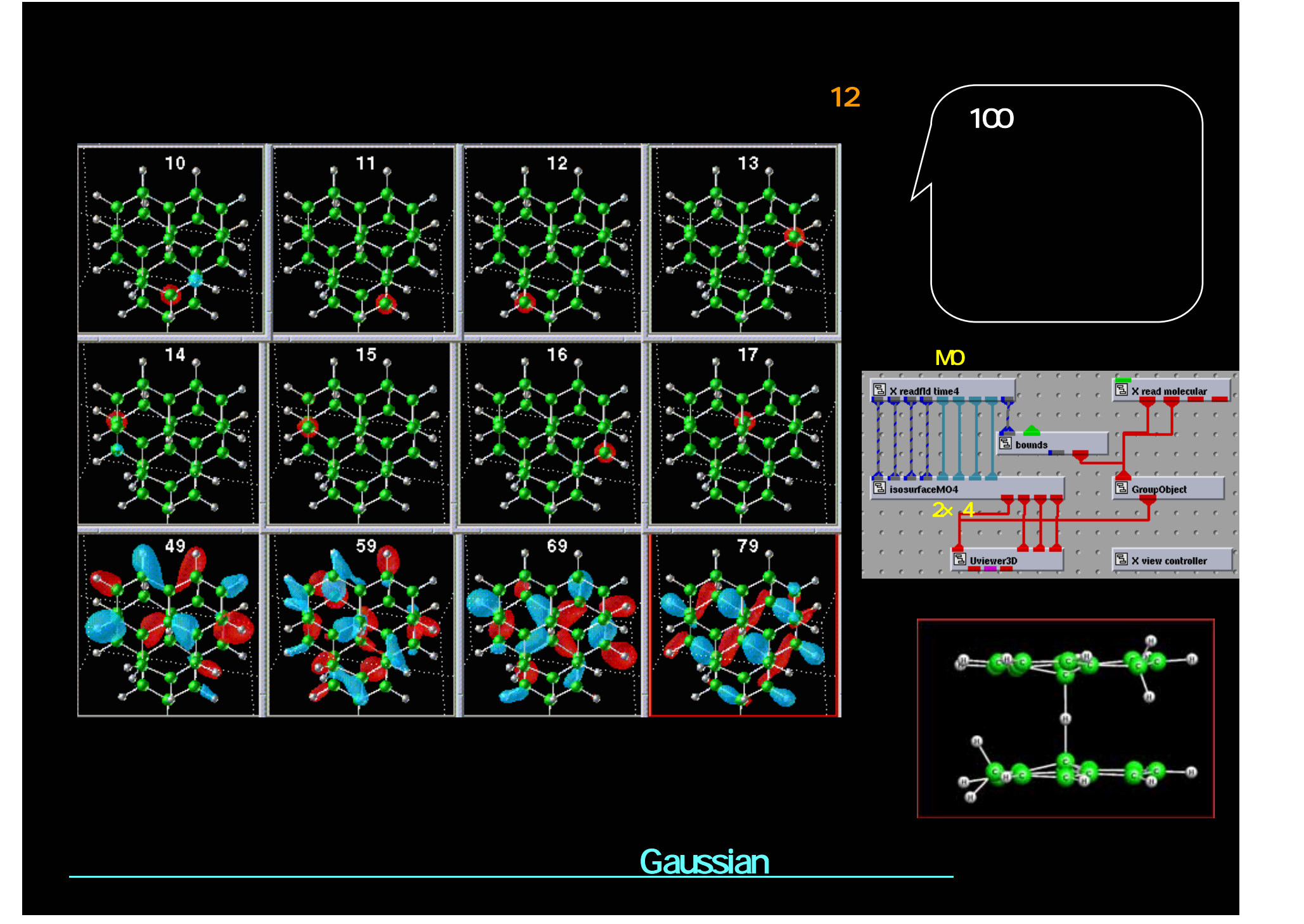

#### 流線表示の同時操作例

#### 同時操作数,描画ウインドウ数,可視化データ数:4

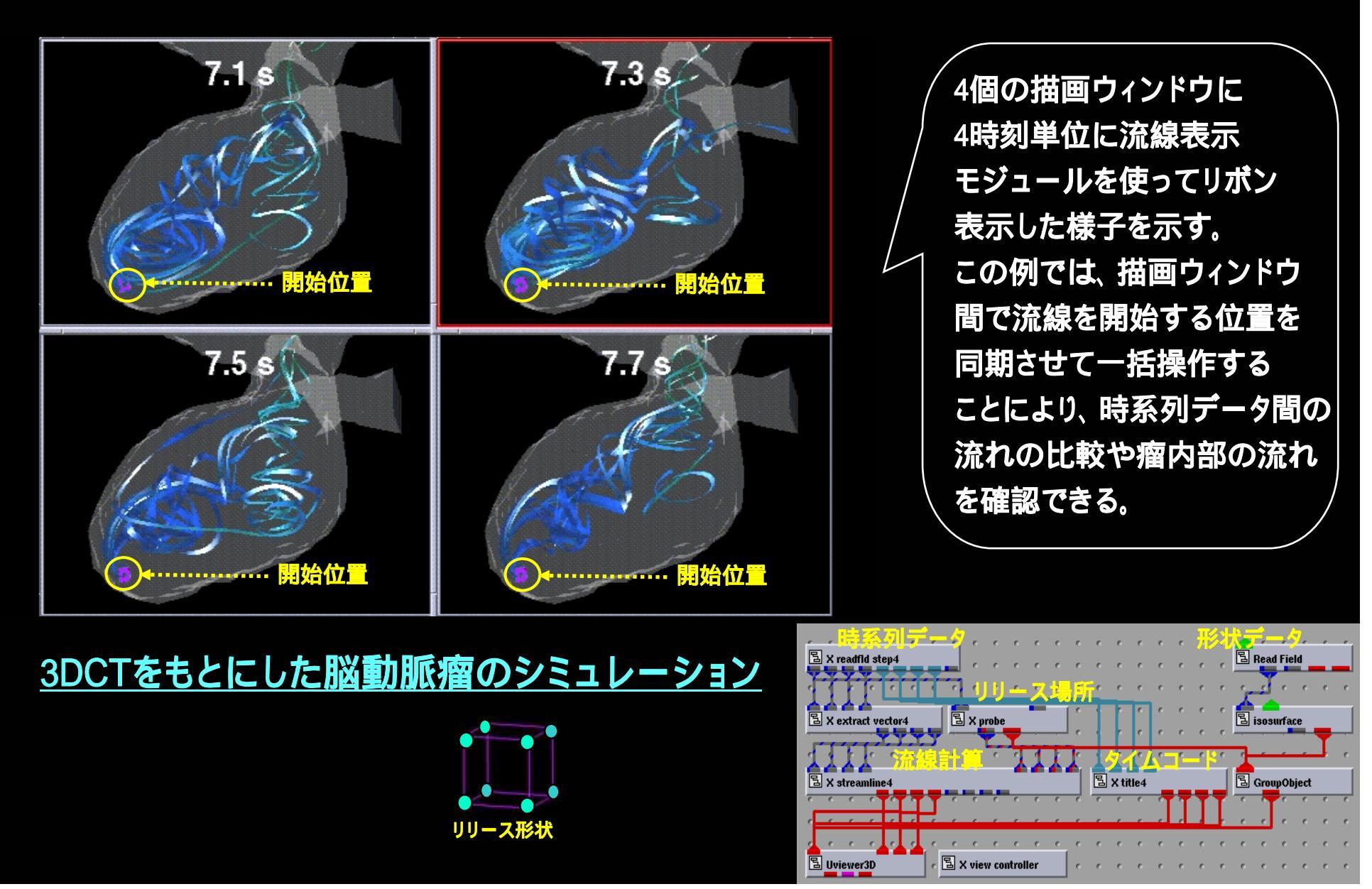

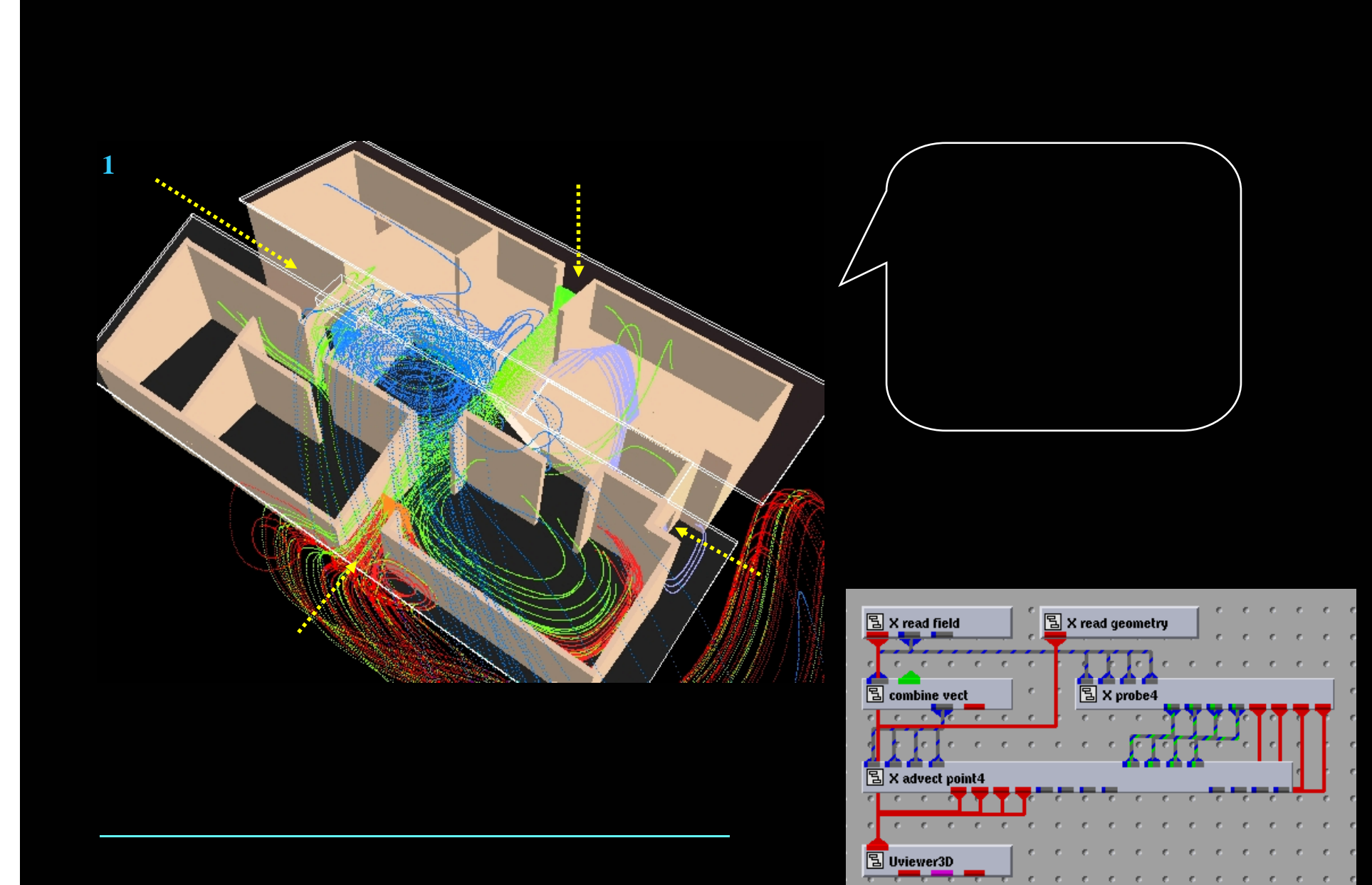

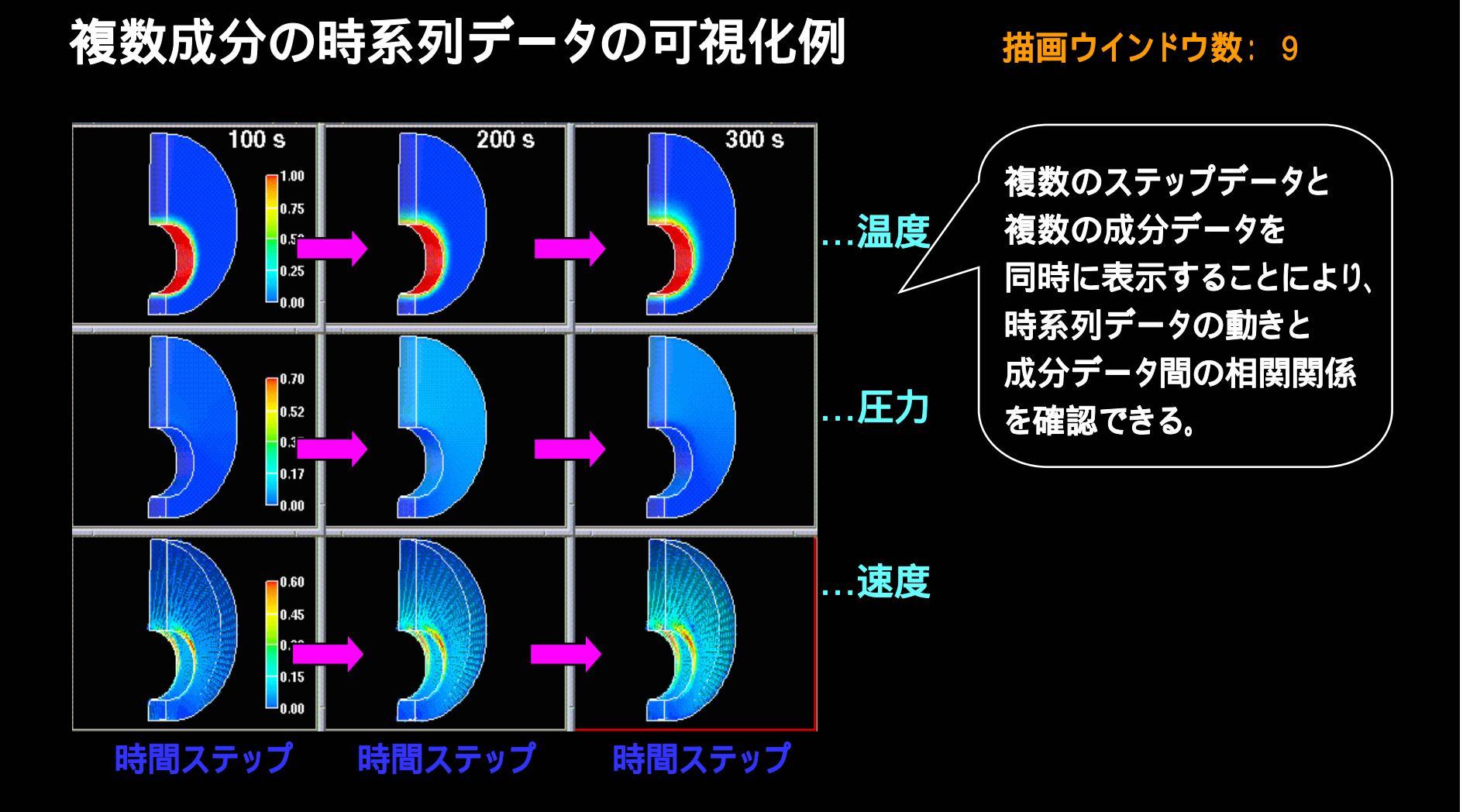

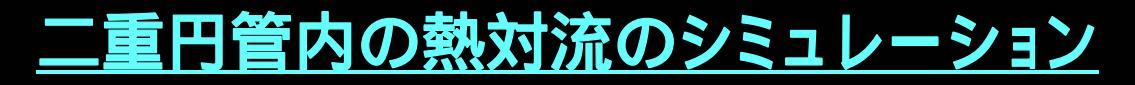

### 数式演算処理の演算結果の可視化例

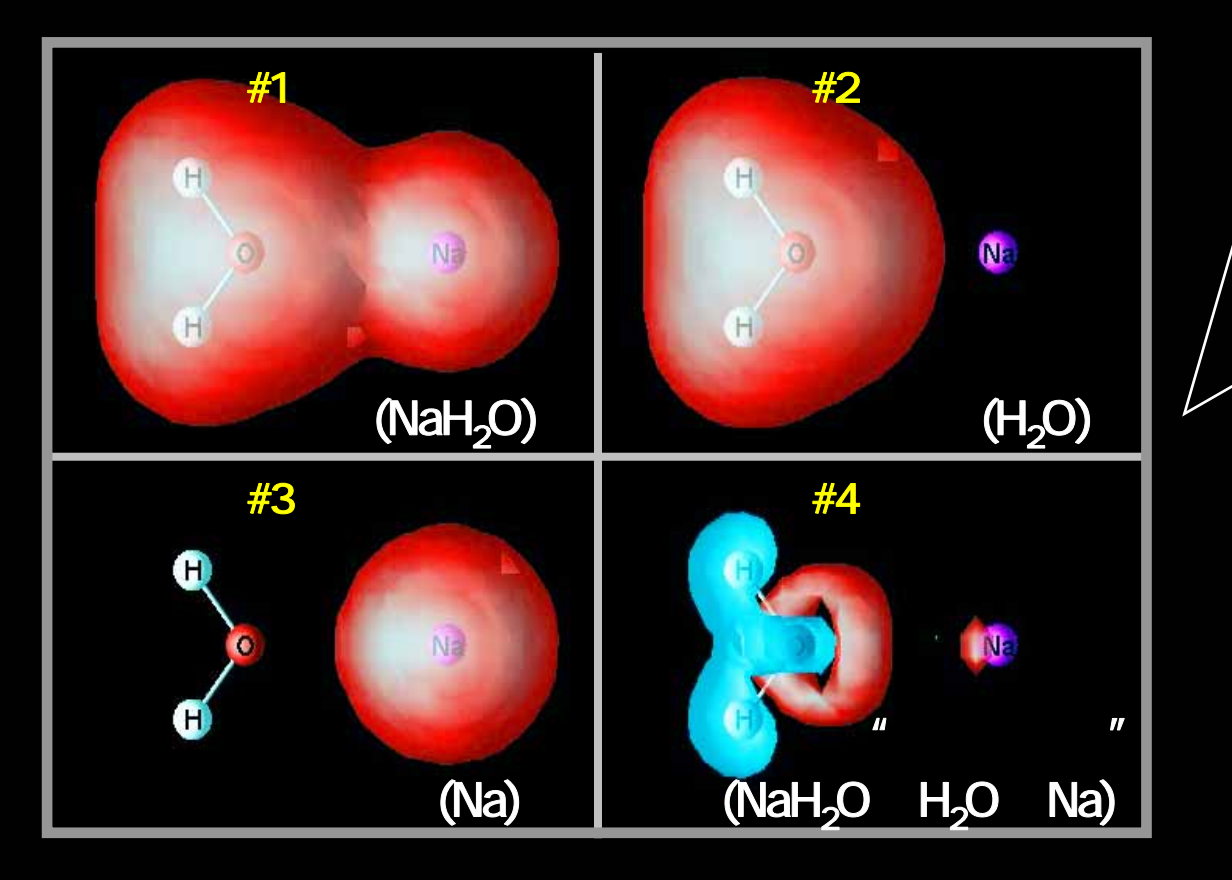

#### **描画ウインドウ数**:4

Gaussianによる分子軌道 法計算結果を解析した例 として差電子密度分布を 求めたものを示す。 操作パネルから入力した 数式を使って演算処理を 施した様子を示す。 得られた結果は、インタ ラクティブに描画ウインド ウで確認できる。

演算式: #1 - #2 - #3 = #4

#### <u>数式演算処理を用いた電子密度の可視化</u>

### GUI部分にAVSを使用した「ボクセルエディタ」の開発

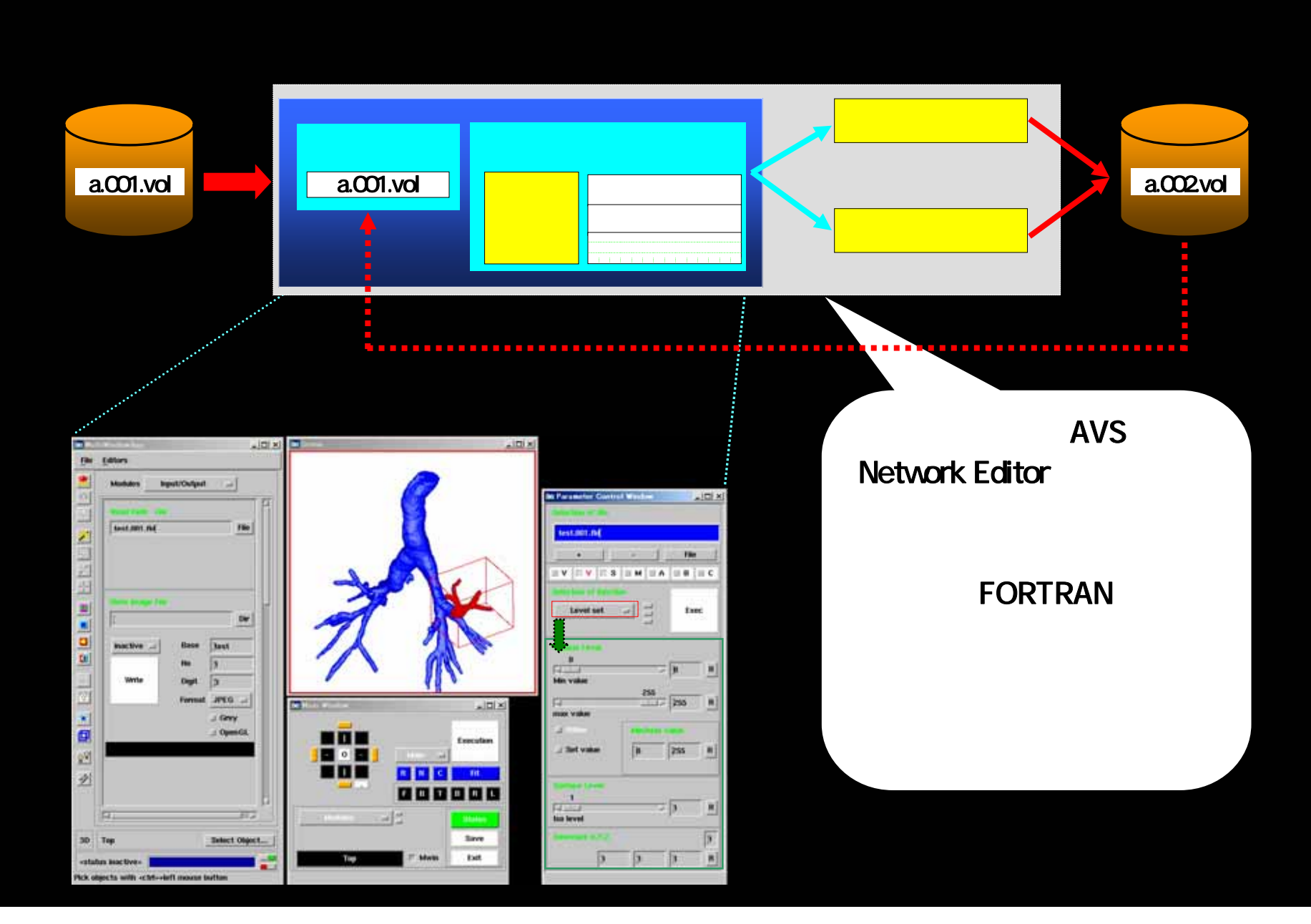

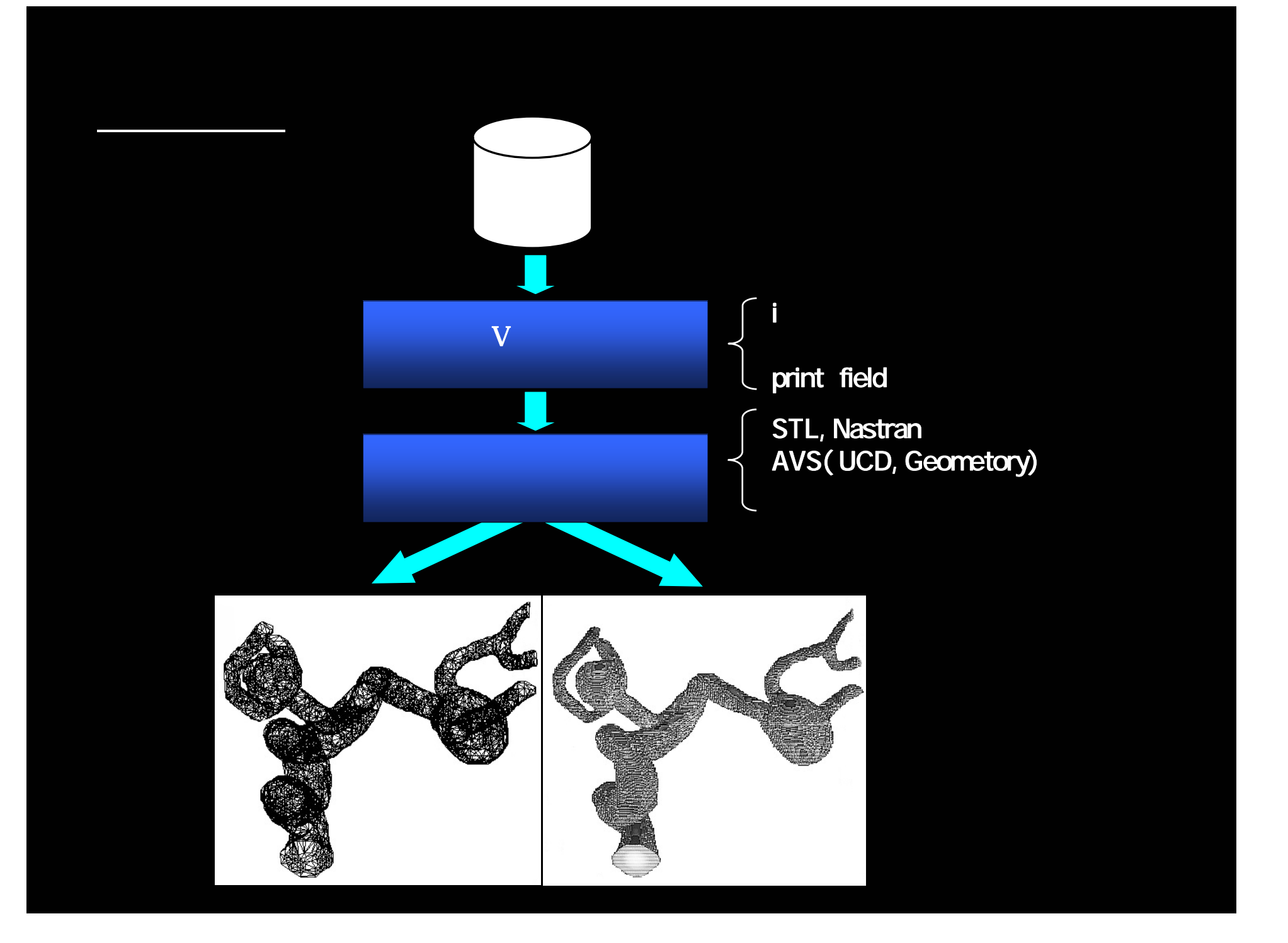

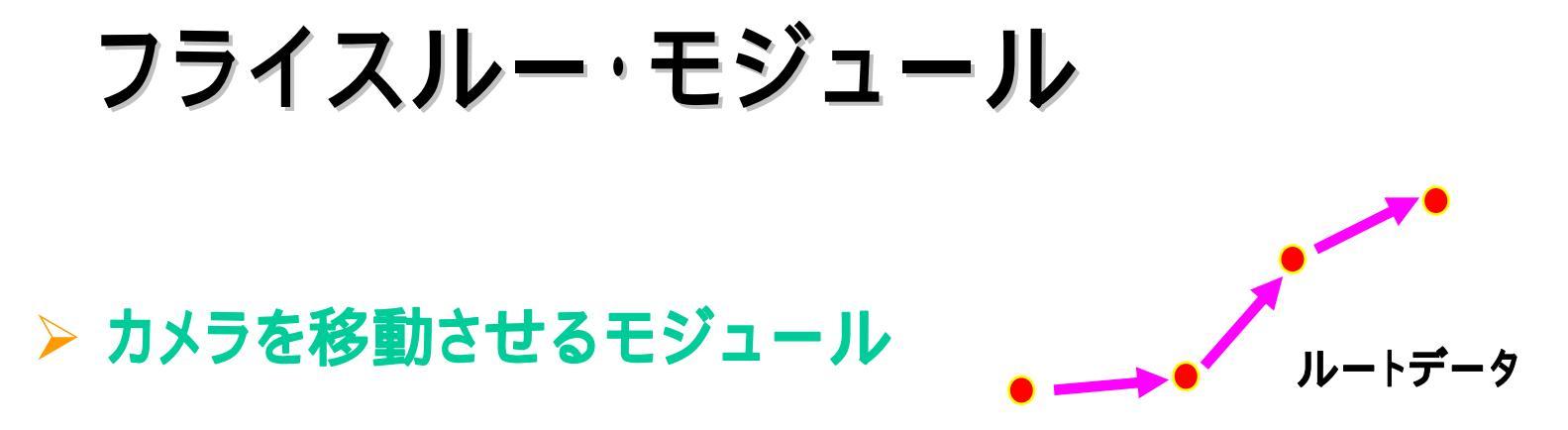

 オブジェクトを移動させるモジュール (ルート不要)

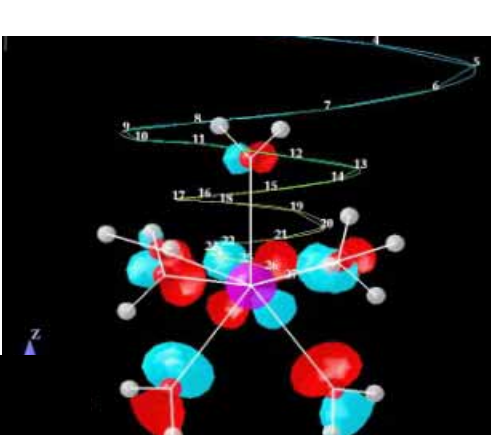

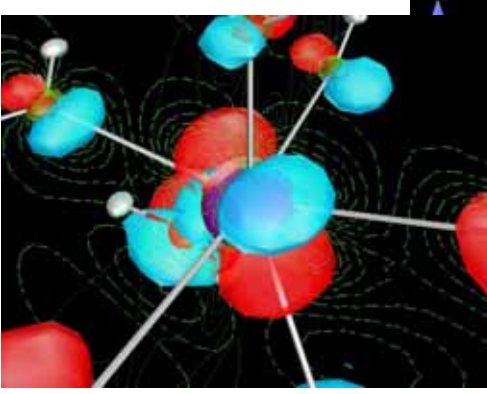

#### 「カメラを移動させる方式」のフライスルー可視化

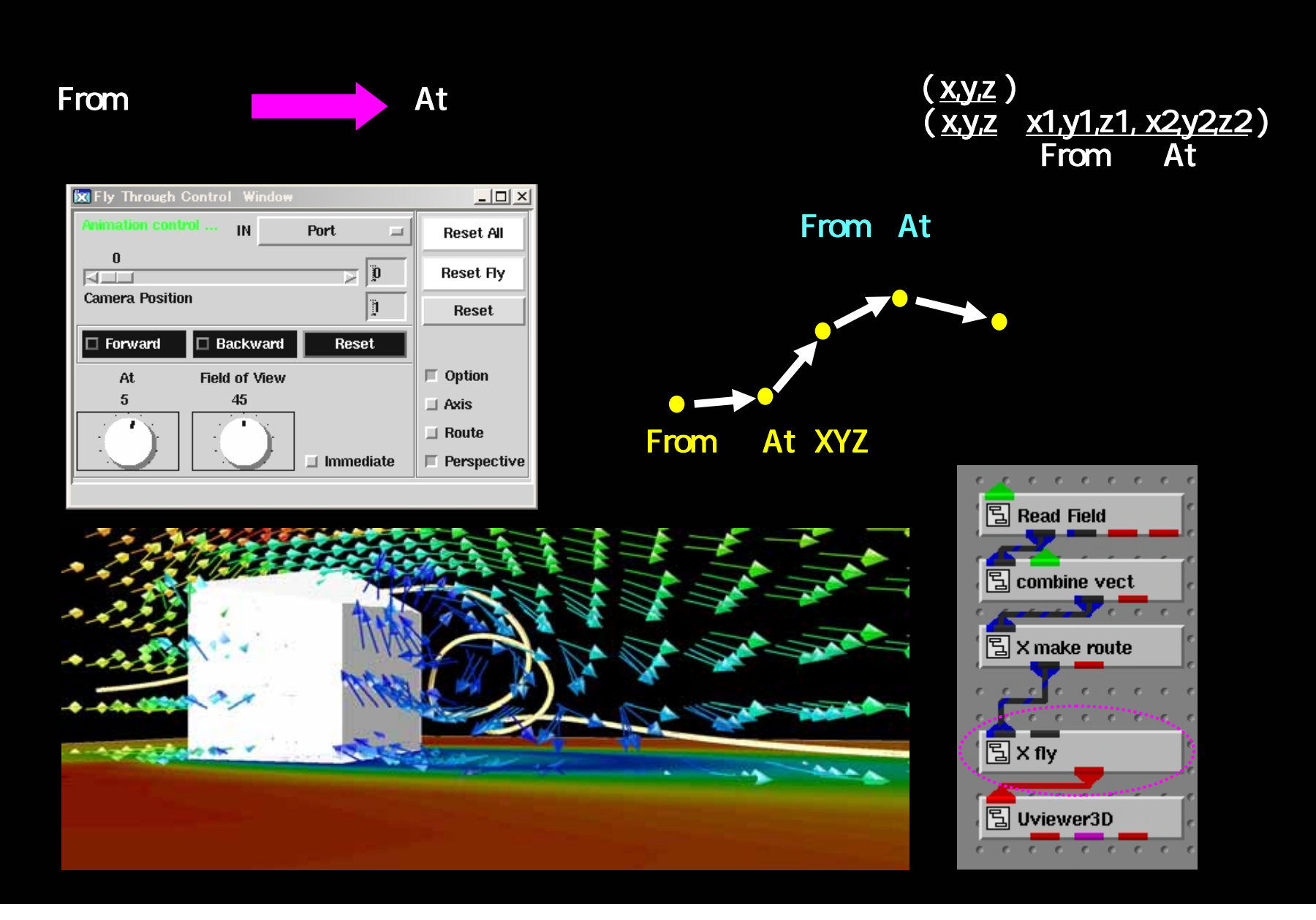

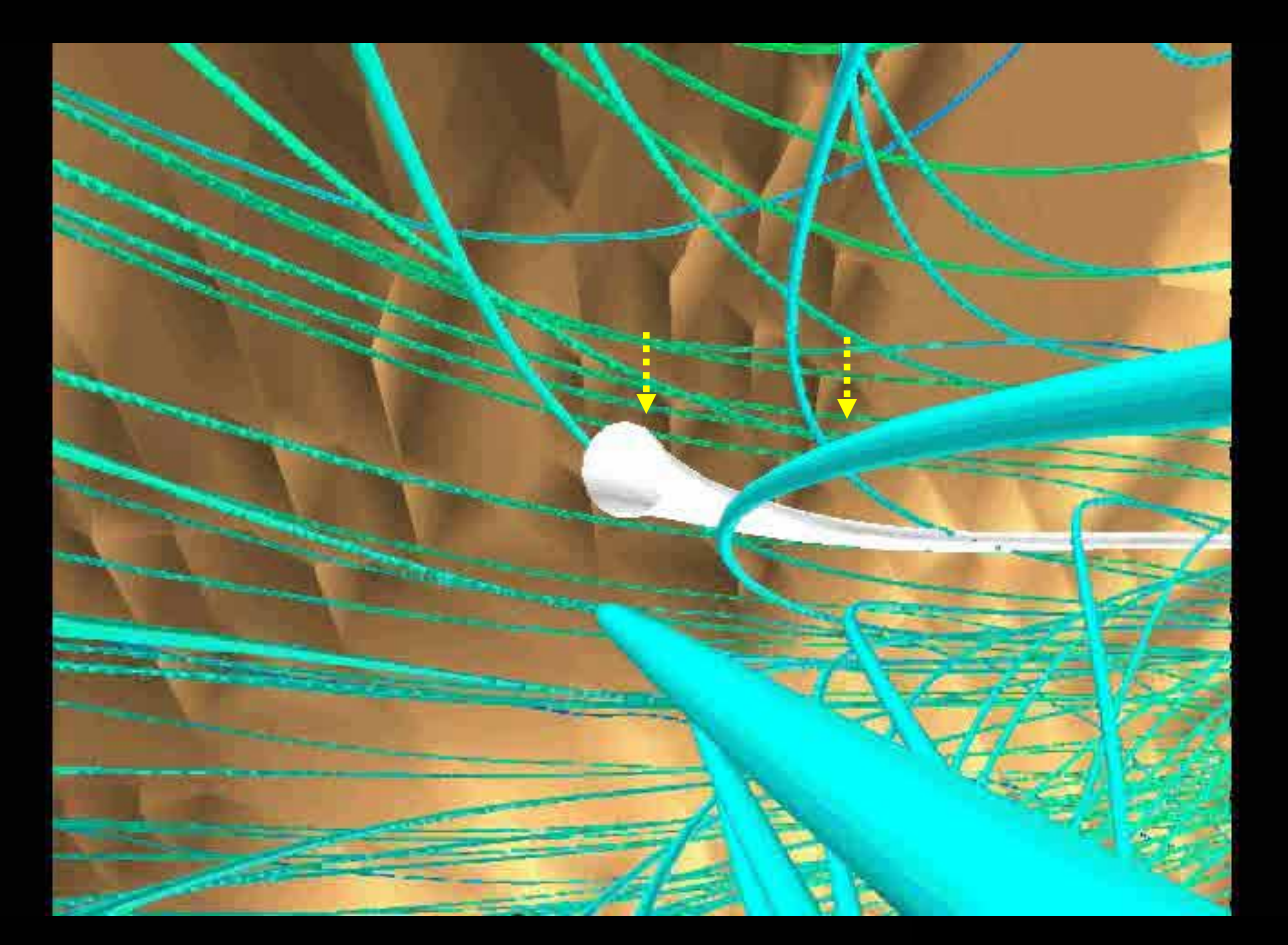

脳の血流解析シミュレーション 速度の大きさで移動スピードを制御

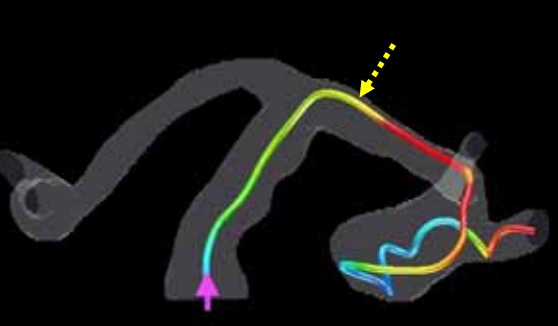

#### 「オブジェクトを移動させる方式」のフライスルー可視化例

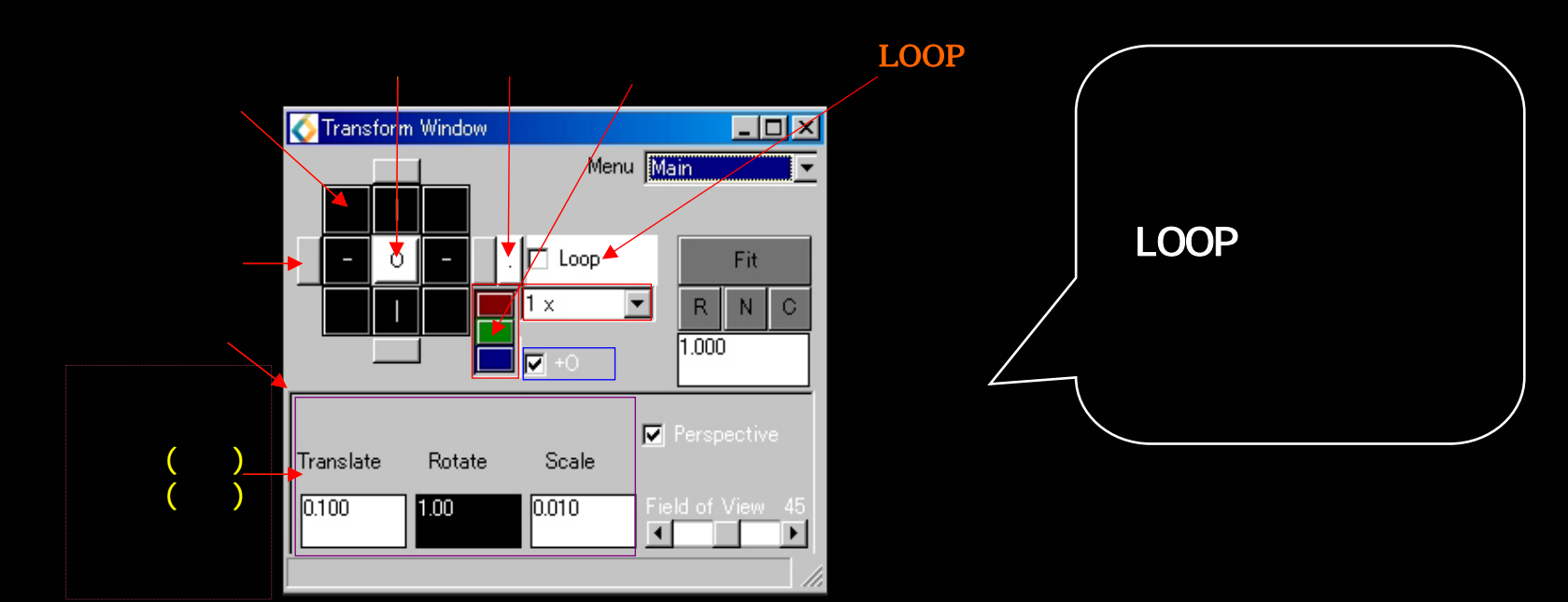

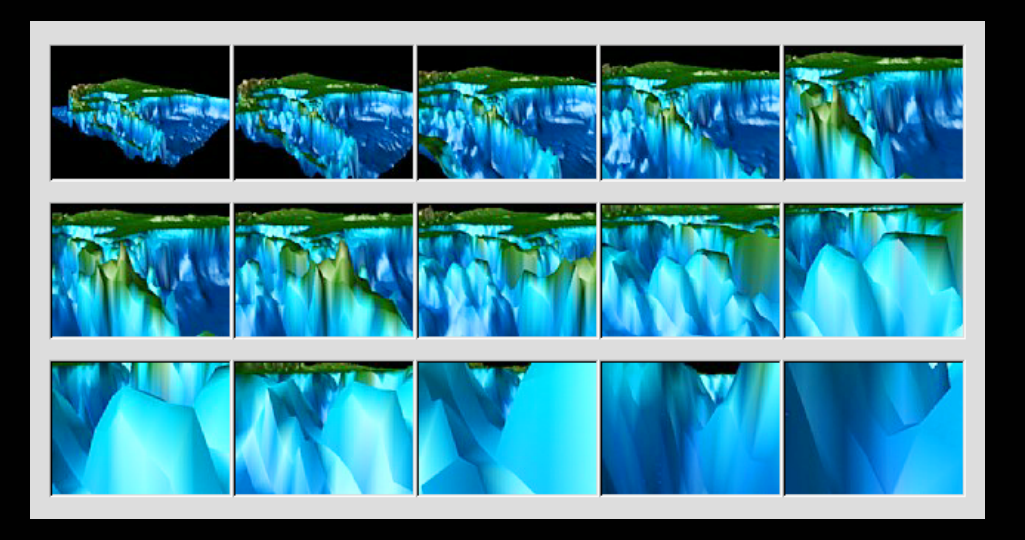

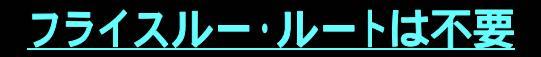

#### 数値データ出力モジュール

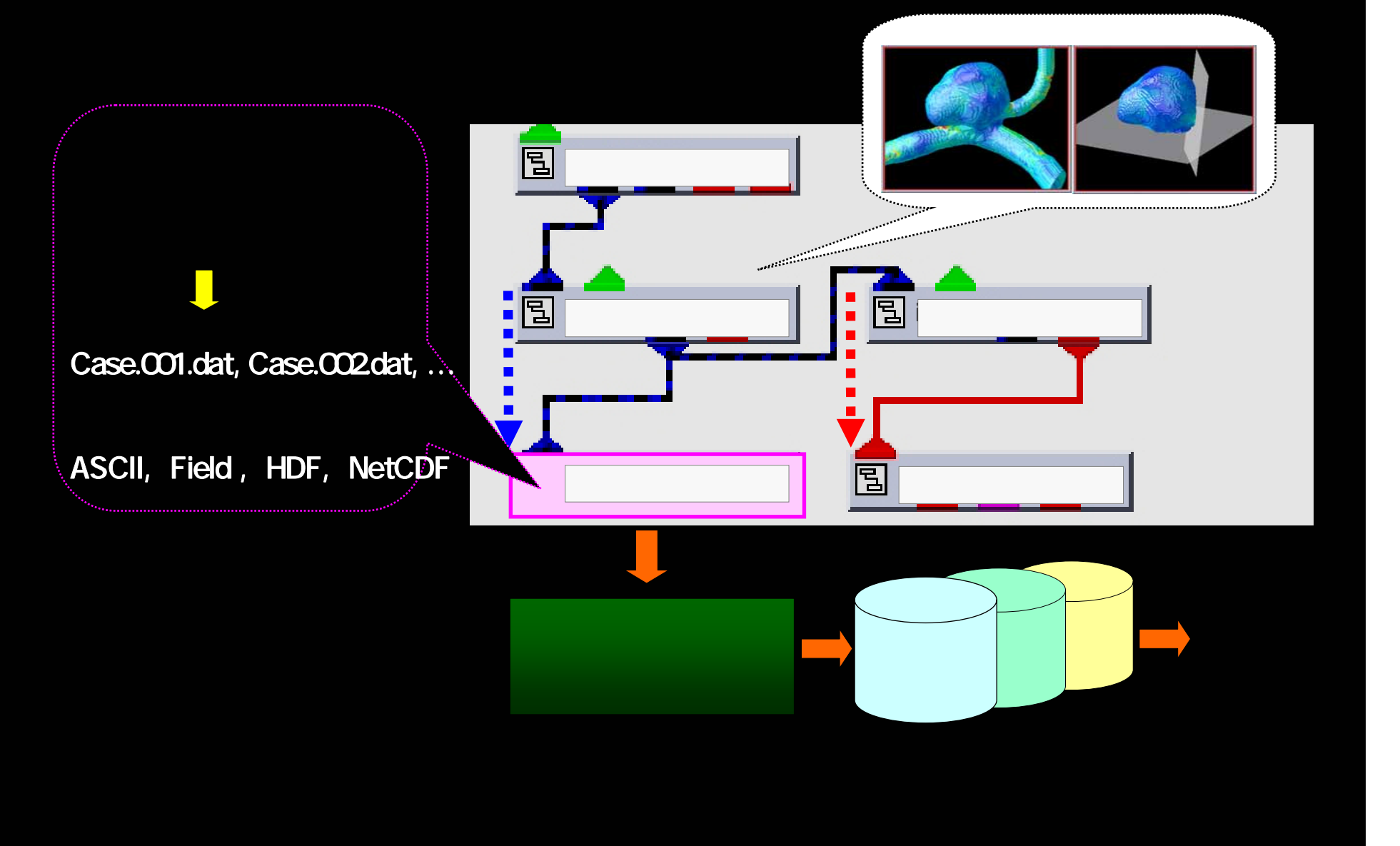

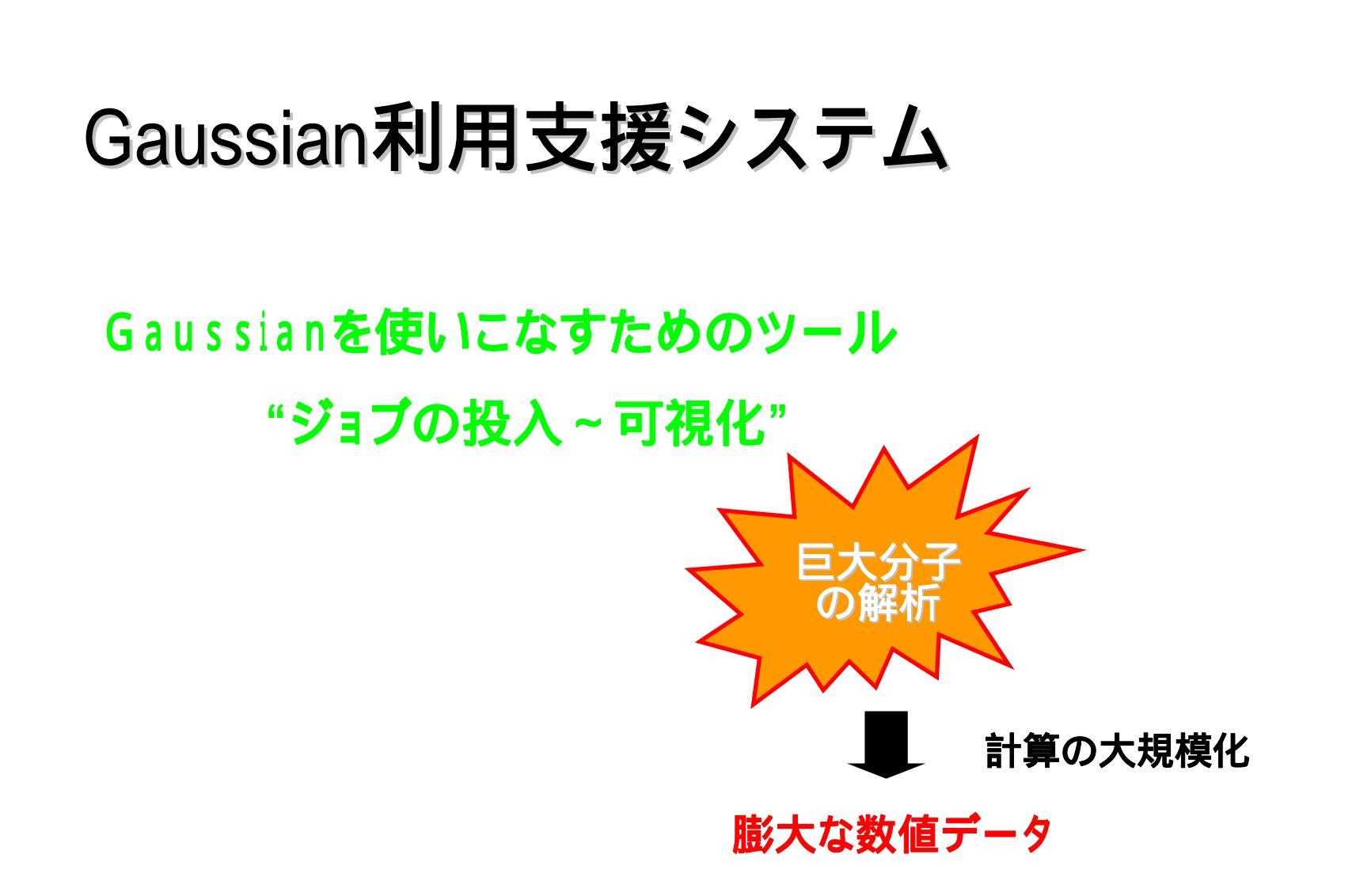

槪 要

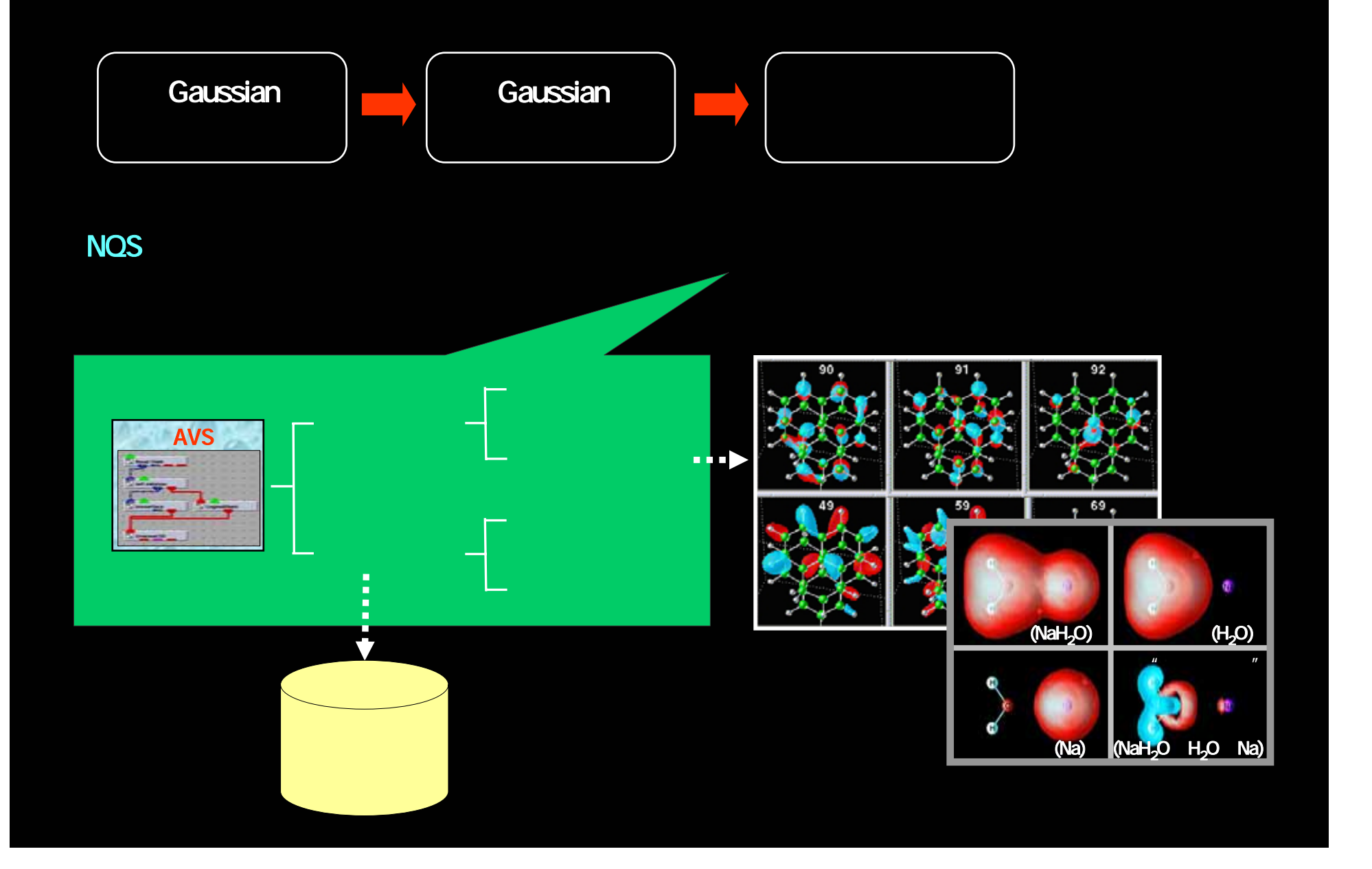

### バッチ可視化の適応例

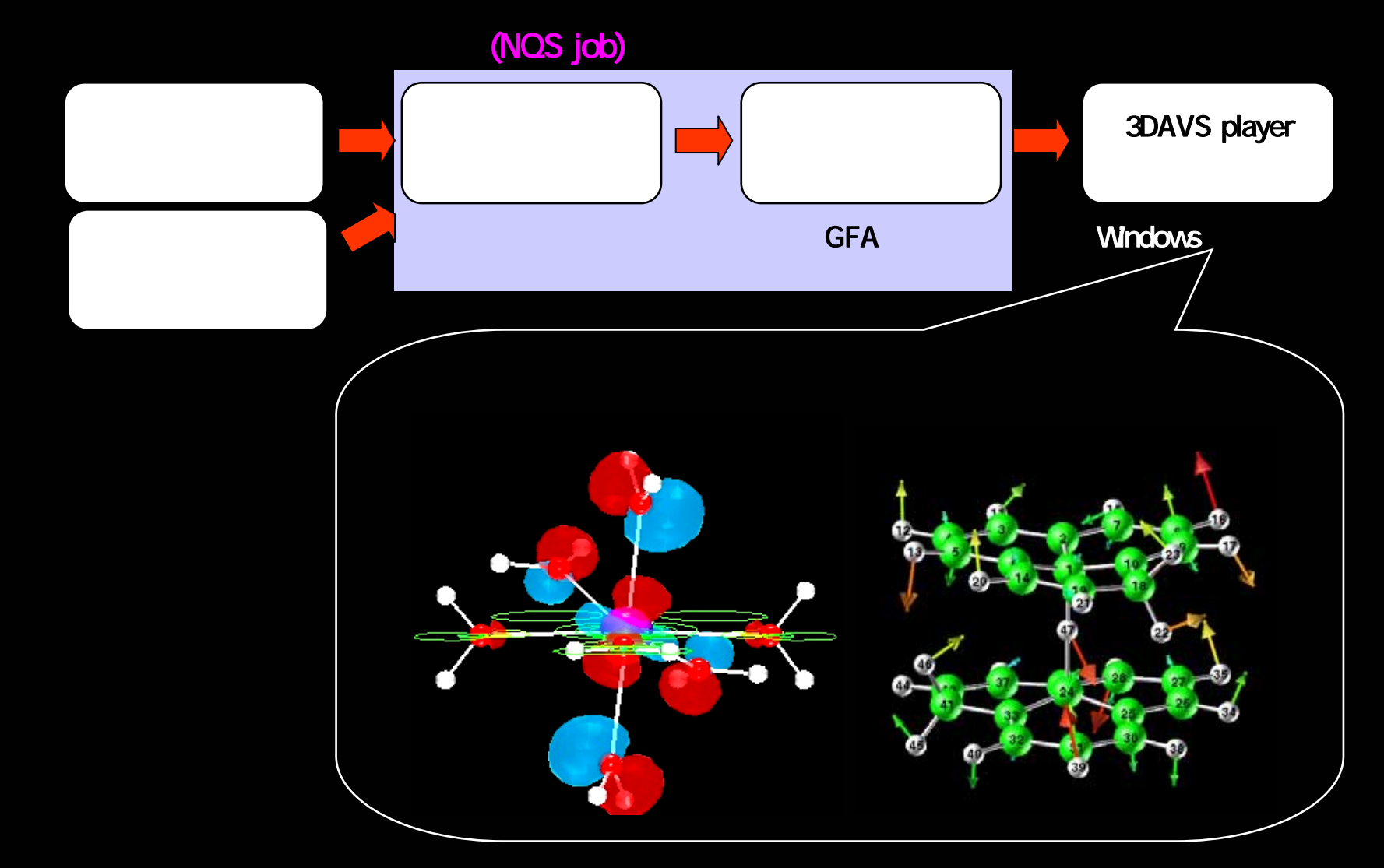

Gaussianの分子軌道や振動解析結果のバッチ可視化

### <u>バッチ可視化の特徴</u>

### ◆長所

- ▶ 時間のかかる処理はバッチ処理で依頼できる
- > 回線速度の遅い利用環境から利用できる
- ▶ 行モードの端末エミュレータから利用できる

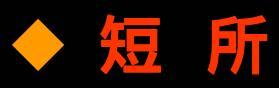

- ▶ 定型的な可視化しかできない
- ▶ 複雑なAVSの可視化プログラムは利用できない

### ◆ 必要条件

▶ ログインノードとNQSノードにAVSが必要

### <u>バッチ可視化のしくみ</u>

# xp Vファイル -none -offscreen < <mark>操作ファイル</mark>

起動コマンドの形式

操作ファイルの内容: ファイルの読み込み パラメータの変更 図をファイルに保存 終了

| Marriel Commany             | AVS/Express - /opt/apl/ap/express                                                                                                    | Scene                                                                                                    |
|-----------------------------|----------------------------------------------------------------------------------------------------|----------------------------------------------------------------------------------------------------|
| (Br. Salara<br>Balana Madan | File     Edit     Object     Project     Journal     Ull Builder     Options     AVS Comp       □     Libraries     Main                                                                                                    | ピューワ                                                                                                    |
|                             | Data IO       Filters       Mappers       Geometries       Field Mappers       Viewers         S (Read Field)       S (GISMapTrant       S (adjust slice s)       S (Arrow1)       Mesh Mappers       S (Uviewer3D)         S (Read UCD)       S (cell data mat)       S (adjust slice s)       S (Arrow2)       Data Mappers       S (Uviewer3D)         S (Read Image)       S (cell data mat)       S (adjust slice s)       S (Arrow2)       Data Mappers       S (Uviewer2D)         S (Read Image)       S (cell to node)       S (adjust conts)       S (Arrow3)       Field Mappers       S (Uviewer2D)         S (d4 UP5 Field)       S (cell to node)       S (adjust conts)       S (Arrow3)       Field Mappers       S (Uviewer2D)                                                                                                    |                                                                                                    |
|                             | Image: Comparison of the second second se |                                                                                                    |
|                             | MultiWindowApp                                                                                                    | <b>Š</b>                                                                                                    |
|                             | Sectore scalar                                                                                                    | Parameter Input Windse All                                                                                                    |
| ·                           | S set minmax1<br>S voints1                                                                                                    | Scolar Component Component Common Step Min  B.10 Beset Mix D.10                                                                                                    |
|                             | S contourt<br>geom capture                                                                                                    | Notifiany         0.07         0.07           U         0.0         0.07         0.07           U         0.0         0.07         0.07           Proc         Prov         Prov         Prov         0.05           Forward         0.9         Prov         Prov         0.05           Provand         0.1         Provand         0.05         0.05 |
| 36 Tay Solid Capit          | © Uviewer3D<br>© groom capture                                                                                                    | -3.20 3.20<br>Start Position End Position Hardware Carbon 10<br>Hardware Carbon 10<br>Hardware Carbon 10                                                                                                    |

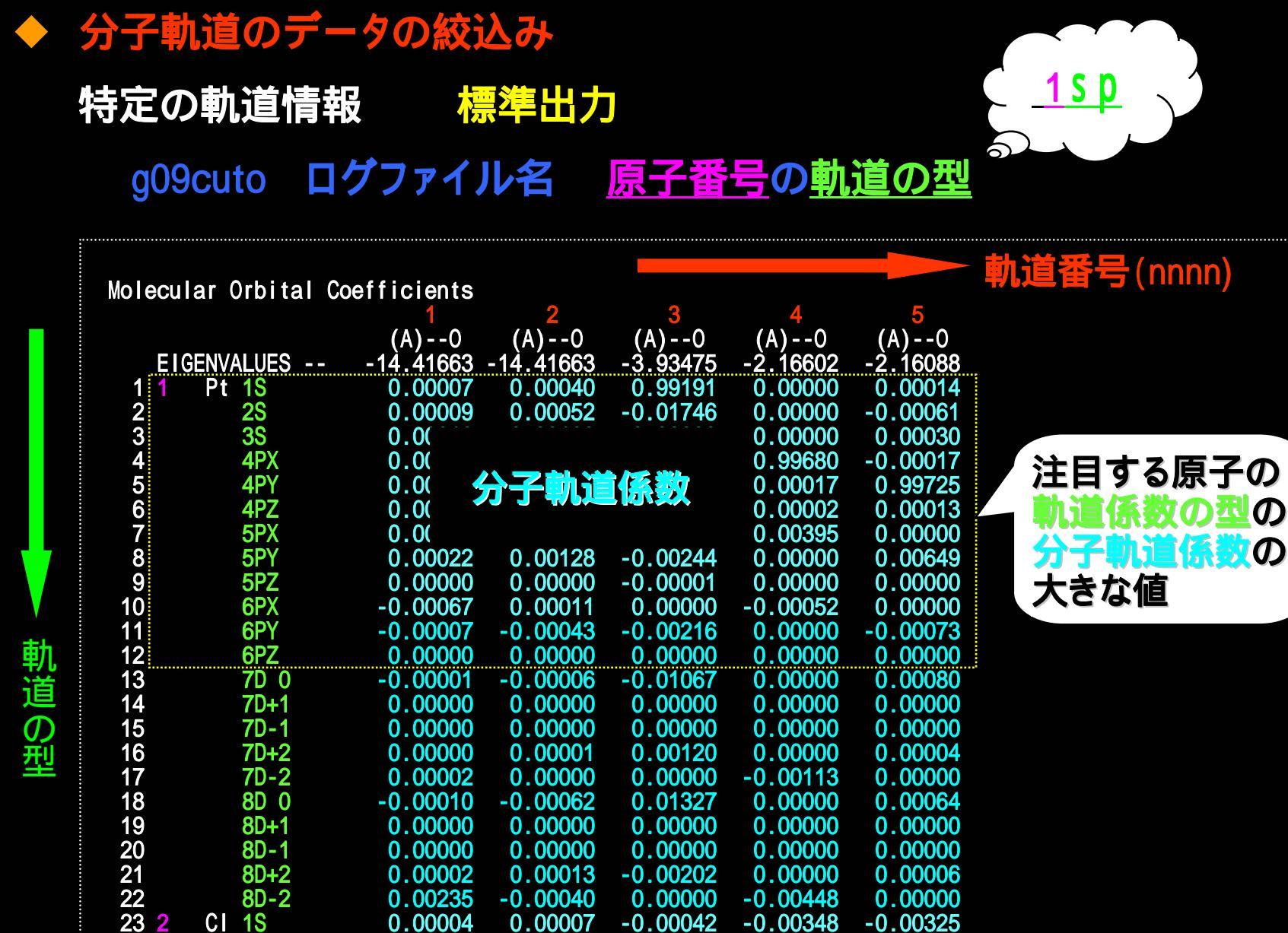

24

**2**S

-0.00048 -0.00021 0.00856

-0.00090 -0.00009

#### ◆ 分子軌道の可視化

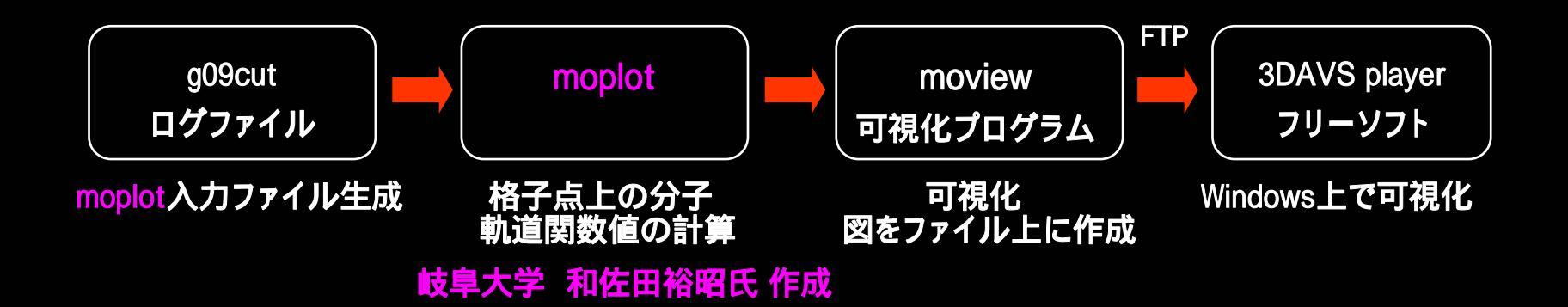

#### 対話形式での可視化

g09cut <u>case.log</u> <u>1-50,200-250</u> moview <u>case</u> または moview4 <u>case</u>

#### バッチ形式での可視化

g09cut <u>case.log</u> <u>1-50,200-250</u> moplotviewJ <u>case</u>

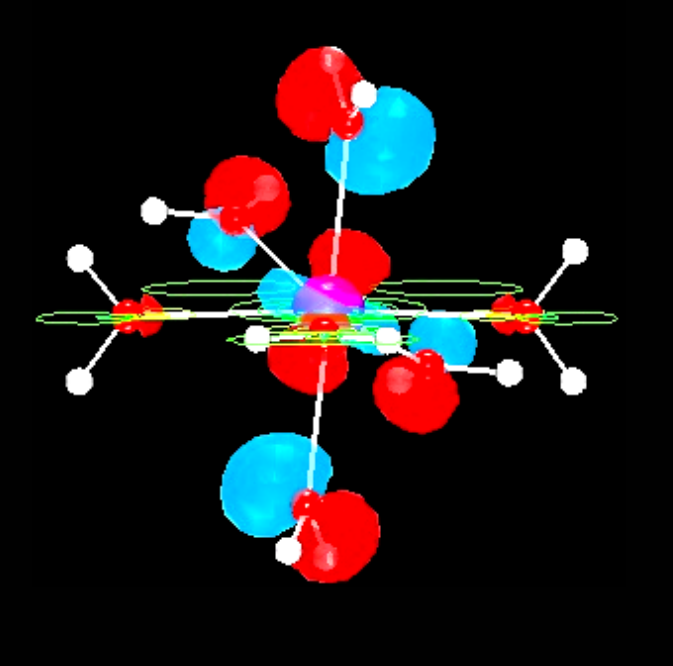

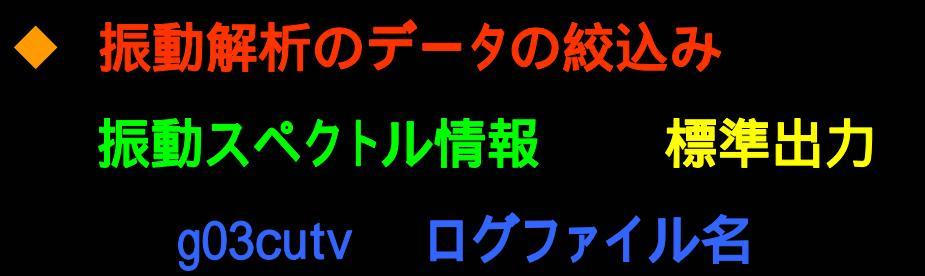

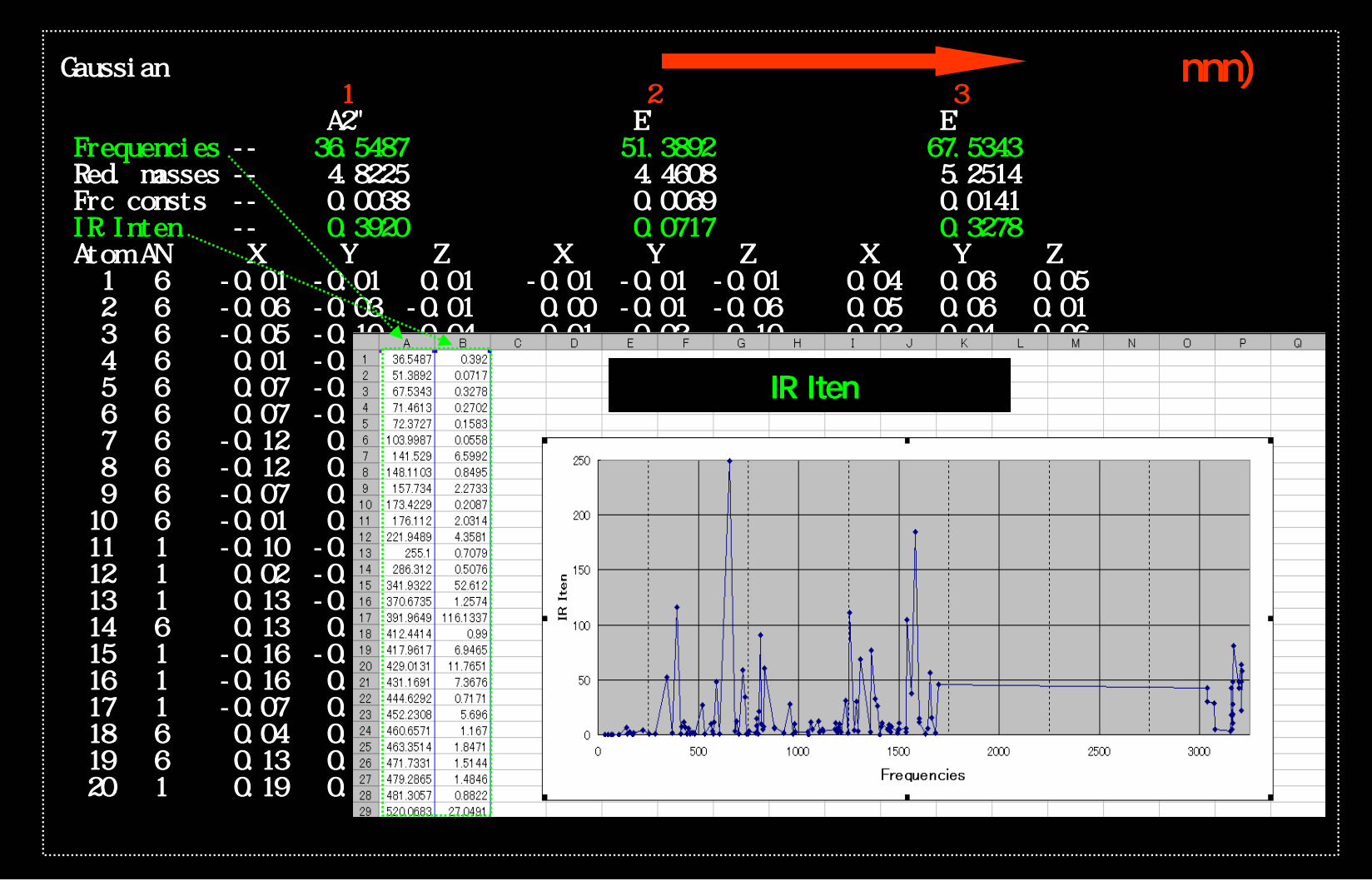

#### ◆ 振動解析の可視化

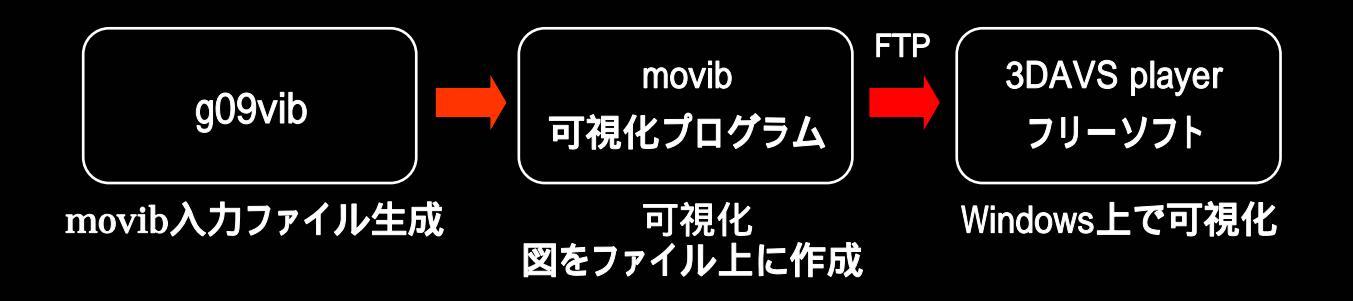

#### 対話形式での可視化

g09vib <u>case.log</u> <u>n 1-5 10-20</u> movib <u>case</u>

バッチ形式での可視化 g09vib <u>case.log</u> <u>f 1000 4000</u> movibJ <u>case</u>

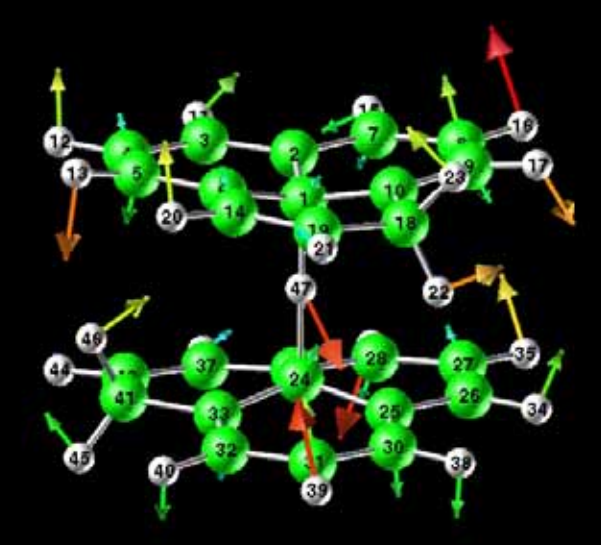

今後の予定

◆ 新たなモジュールの開発
 → 新しい可視化を研究者に提供
 ◆ 既存モジュールのチューニング
 → 操作性の向上、機能追加
 ◆ AVS/Express PST 用のモジュール開発

→ 処理の高速化、大規模データ対応

# Thanks